Registratore di cassa

**ISTRUZIONI PER L'USO** 

## SUGGERIMENTI PER L'USO DI QUESTO MANUALE

Gli argomenti trattati nel presente manuale sono suddivisi in Capitoli secondo una progressione logica che tiene conto delle diverse responsabilità degli utenti, così come delle diverse esperienze nell'uso e nelle funzionalità di un registratore di cassa elettronico.

I Capitoli "PER INIZIARE A LAVORARE", "CONOSCERE IL REGISTRA-TORE DI CASSA" e "LE OPERAZIONI QUOTIDIANE" contengono le informazioni destinate a TUTTE LE PERSONE che devono operare con il registratore di cassa.

I Capitoli **"FUNZIONI SPECIFICHE E USO AVANZATO"** e **"PROGRAM-MAZIONE DEL REGISTRATORE DI CASSA"** contengono:

- informazioni e istruzioni destinate al titolare e/o al responsabile dell'esercizio;
- informazioni che presuppongono una buona esperienza nell'uso di una macchina programmata quale è questo registratore di cassa;
- istruzioni e procedure di programmazione destinate ad utenti esperti o a tecnici qualificati.

#### COME LEGGERE IL MANUALE

L'**INDICE DEL CONTENUTO** è molto dettagliato e consente di rintracciare rapidamente le informazioni quando servono.

I Capitoli contengono paragrafi numerati progressivamente (per es., il parag. 2.6 è il sesto paragrafo del Capitolo 2); i paragrafi possono contenere sottoparagrafi, a loro volta numerati progressivamente (per es., 2.6.1, 2.6.2 eccetera).

Nelle varie istruzioni, i tasti da azionare sono rappresentati in questa forma:

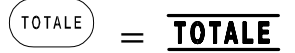

CONSERVARE CON CURA IL PRESENTE MANUALE PER SUCCESSIVE CONSULTAZIONI.

## INDICE DEL CONTENUTO

# **Capitolo 1 - COME INIZIARE A LAVORARE**

| 1.1 | INS      | STALLAZIONE E FISCALIZZAZIONE                     | 1-1 |
|-----|----------|---------------------------------------------------|-----|
| 1.2 | CO<br>CA | MPONENTI PRINCIPALI DEL REGISTRATORE DI<br>SSA    | 1-1 |
| 1.3 | PR       | IMA ACCENSIONE DELLA MACCHINA                     | 1-3 |
| 1.3 | .1       | Parti contenute nell'imballo                      | 1-3 |
| 1.3 | .2       | Parti opzionali                                   | 1-4 |
| 1.3 | .3       | Alimentazione elettrica                           | 1-4 |
| 1.3 | .4       | Accensione e spegnimento                          | 1-4 |
| 1.3 | .5       | Caratteristiche operative con le batterie interne | 1-5 |

# Capitolo 2 - CONOSCERE IL REGISTRATORE DI CASSA

| 2.1 | TA                  | STIERA                       | 2-1  |
|-----|---------------------|------------------------------|------|
| 2.2 | DE                  | SCRIZIONE DELLE FUNZIONI     | 2-2  |
| 2.3 | VISORE (DISPLAY)2-7 |                              |      |
| 2.4 | "AS                 | SSETTI OPERATIVI"            | 2-8  |
| 2.5 | FU                  | NZIONI DI AIUTO              | 2-9  |
| 2.5 | .1                  | Guida di aiuto in linea      | 2-9  |
| 2.5 | .2                  | Segnalazione di errori d'uso | 2-9  |
| 2.5 | .3                  | Altri errori funzionali      | 2-14 |

INDICE DEL CONTENUTO =

| 2.6   | CO<br>DI ( | ME MANTENERE EFFICIENTE IL REGISTRATORE    | 2-15  |
|-------|------------|--------------------------------------------|-------|
| 2.6   | .1         | Sostituzione del rotolo di carta           | 2-15  |
| 2.7   | РО         | SSIBILI DIFFICOLTÀ OPERATIVE               | 2-19  |
| 2.7.  | .1         | Segnali acustici e messaggi di errore      | 2-19  |
| 2.7   | .2         | Autospegnimento della macchina             | 2-20  |
| Capit | olo        | 3 - OPERAZIONI QUOTIDIANE                  |       |
| 3.1   | SC         | ELTA DEGLI ASSETTI OPERATIVI               | . 3-1 |
| 3.1.  | .1         | Assetti operativi e uso del "tasto chiave" | . 3-1 |
| 3.1.  | .2         | Visualizzazione dell'ora e della data      | . 3-2 |
| 3.2   | RE         | GISTRAZIONI ORDINARIE                      | . 3-3 |
| 3.2.  | .1         | Uso da parte di più Operatori              | . 3-3 |
| 3.2   | .2         | Emissione di uno scontrino                 | . 3-5 |
| 3.2.  | .3         | Registrazione con ripetitore               | . 3-6 |
| 3.2.  | .4         | Registrazione di quantità                  | . 3-6 |
| 3.2.  | .5         | Correzioni                                 | . 3-6 |
| 3.2.  | .6         | Subtotale                                  | . 3-8 |
| 3.2.  | .7         | Calcolo del resto                          | . 3-8 |
| 3.3   | LE         | TTURA DEI DATI GIORNALIERI                 | . 3-9 |
| 3.4   | СН         | IUSURA E AZZERAMENTO A FINE GIORNATA       | 3-12  |

# Capitolo 4 - FUNZIONI SPECIFICHE E USO AVANZATO

| 4.1 PC | TENZIALITA' DEL REGISTRATORE DI CASSA4-1                   |
|--------|------------------------------------------------------------|
| 4.2 RE | GISTRAZIONI SPECIFICHE4-1                                  |
| 4.2.1  | Reparti indiretti 4-1                                      |
| 4.2.2  | PLU 4-2                                                    |
| 4.2.3  | Sconti e maggiorazioni 4-3                                 |
| 4.2.4  | Sconti e maggiorazioni sul Subtotale 4-4                   |
| 4.2.5  | Resi di merce 4-5                                          |
| 4.2.6  | Arrotondamenti 4-6                                         |
| 4.2.7  | Modalità di pagamento 4-7                                  |
| 4.2.8  | Entrata di denaro in cassa 4-8                             |
| 4.2.9  | Uscita di denaro dalla cassa 4-9                           |
| 4.2.10 | Recupero di crediti 4-9                                    |
| 4.2.11 | Cambio di valuta 4-10                                      |
| 4.2.12 | Inserimento di un codice numerico nel conto 4-12           |
| 4.2.13 | Totalizzazione delle vendite suddivise per venditore. 4-12 |
| 4.2.14 | Richiamo del totale precedente 4-13                        |
| 4.2.15 | Somma di più scontrini 4-13                                |
| 4.2.16 | Richiamo totale precedente con calcolo del resto 4-14      |
| 4.2.17 | Sblocco dei limiti di impostazione 4-14                    |
| 4.3 LE | TTURA DEI DATI GIORNALIERI4-15                             |
| 4.3.1  | Dati giornalieri e periodici 4-15                          |
| 4.3.2  | Esempi scontrini di lettura 4-16                           |
| 4.3.3  | Rapporti in sequenza 4-31                                  |
| 4.3.4  | Visualizzazione dei dati principali 4-31                   |

INDICE DEL CONTENUTO

=

| 4.4 AZ            | ZERAMENTI PERIODICI4-32                                 |
|-------------------|---------------------------------------------------------|
| 4.4.1             | Azzeramento dei dati di periodo 4-32                    |
| Capitolo          | 5 - PROGRAMMAZIONE DEL<br>REGISTRATORE DI CASSA         |
| 5.1 DE            | FINIZIONE DEI PARAMETRI OPERATIVI5-1                    |
| 5.1.1             | Assetto -P5-1                                           |
| 5.1.2             | Programmazione della tastiera5-1                        |
| 5.1.3             | Lettura delle programmazioni5-5                         |
| 5.1.4             | Elenco dei codici di programmazione5-6                  |
| 5.2 IST           | RUZIONI PER LA PROGRAMMAZIONE                           |
| 5.2.1<br>alfabeti | Programmazione di diciture contenenti lettere<br>che5-7 |
| 5.2.2             | Indicazioni relative a Reparti e PLU5-8                 |
| 5.2.3             | Descrizione dei Reparti5-8                              |
| 5.2.4             | Prezzo per Reparto5-8                                   |
| 5.2.5             | "Flag" reparto5-9                                       |
| 5.2.6             | Aliquota I.V.A. del Reparto5-10                         |
| 5.2.7             | LALO (limite minimo di valore) per il Reparto5-11       |
| 5.2.8             | HALO (limite massimo di valore) per il Reparto5-11      |
| 5.2.9             | Descrizione dei PLU5-12                                 |
| 5.2.10            | Prezzo dei PLU5-12                                      |
| 5.2.11            | Reparto del PLU (collegamento dei PLU ai Reparti). 5-12 |
| 5.2.12            | Informazioni generali sugli sconti5-13                  |
| 5.2.13            | "Flag" sconti/maggiorazioni5-13                         |
| 5.2.14            | Entità di sconto o maggiorazione5-14                    |
| 5.2.15            | Inserimento di descrizioni negli scontrini5-15          |

| 5.2.16 | "CLICHÈ" (intestazione degli scontrini) | . 5-15 |
|--------|-----------------------------------------|--------|
| 5.2.17 | Messaggi descrittivi programmabili      | . 5-16 |
| 5.2.18 | Abilita CLICHÈ                          | . 5-17 |
| 5.2.19 | Informazioni generali sulle opzioni     | . 5-18 |
| 5.2.20 | Flag di sistema                         | . 5-18 |
| 5.2.21 | Impostazione dell'ora                   | . 5-22 |
| 5.2.22 | Impostazione della data                 | . 5-22 |
| 5.2.23 | Flag pagamenti                          | . 5-23 |
| 5.2.24 | Flag operatori                          | . 5-24 |
| 5.2.25 | Sequenze delle letture                  | . 5-25 |
| 5.2.26 | Impostazione dell'arrotondamento        | . 5-26 |
| 5.2.27 | Cambio valuta                           | . 5-28 |
| 5.2.28 | Decimali valuta                         | . 5-29 |
| 5.2.29 | Numero cassa                            | . 5-30 |
| 5.2.30 | Aliquote I.V.A                          | . 5-30 |
| 5.2.31 | Lettura della memoria fiscale           | . 5-31 |

# Capitolo 6 - INFORMAZIONI AGGIUNTIVE

| 6.1 ( | GLI OBBLIGHI FISCALI                    | 6-1 |
|-------|-----------------------------------------|-----|
| 6.1.1 | Intestazione dello scontrino            | 6-1 |
| 6.1.2 | Dichiarazione di installazione          | 6-2 |
| 6.1.3 | Libretto di dotazione fiscale           | 6-3 |
| 6.1.4 | Stampa dell'ora sullo scontrino fiscale | 6-3 |
| 6.1.5 | La carta termica                        | 6-4 |
| 6.2   | GLOSSARIO                               | 6-5 |
| 6.3 ( | CARATTERISTICHE TECNICHE                | 6-9 |

=

# Capitolo 1 - COME INIZIARE A LAVORARE

## **1.1 INSTALLAZIONE E FISCALIZZAZIONE**

Trattandosi di un registratore di cassa portatile, per "installazione" si intende la predisposizione della macchina al funzionamento e l'esecuzione delle prove preliminari.

Per abilitare definitivamente il registratore di cassa all'uso come **misuratore fiscale**, occorre effettuare la procedura di **fiscalizzazione**, cioè l'attivazione della memoria fiscale. Questa operazione deve essere eseguita dal tecnico autorizzato, che assiste l'utilizzatore nei vari adempimenti.

Gli obblighi derivanti dall'uso del registratore di cassa come misuratore fiscale sono riassunti nel Capitolo 6 di questo manuale.

## 1.2 COMPONENTI PRINCIPALI DEL REGISTRA-TORE DI CASSA

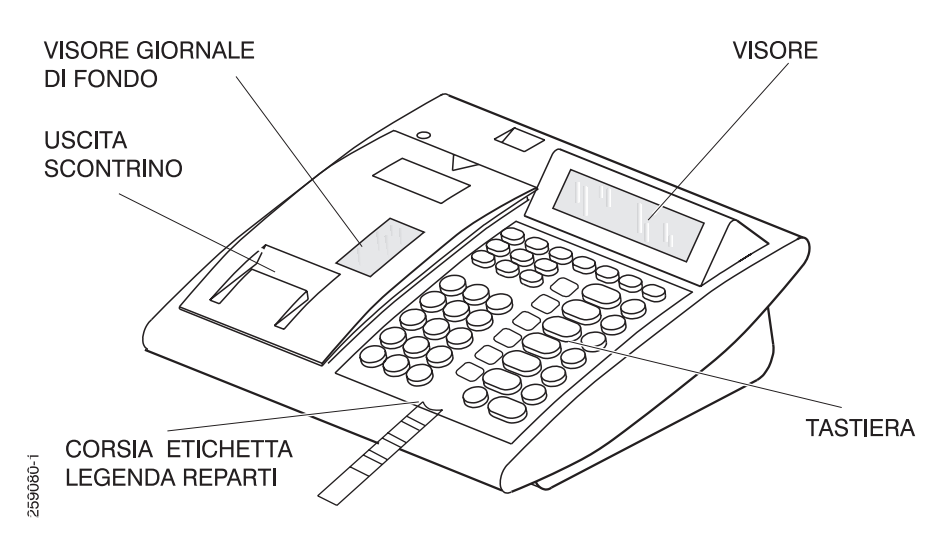

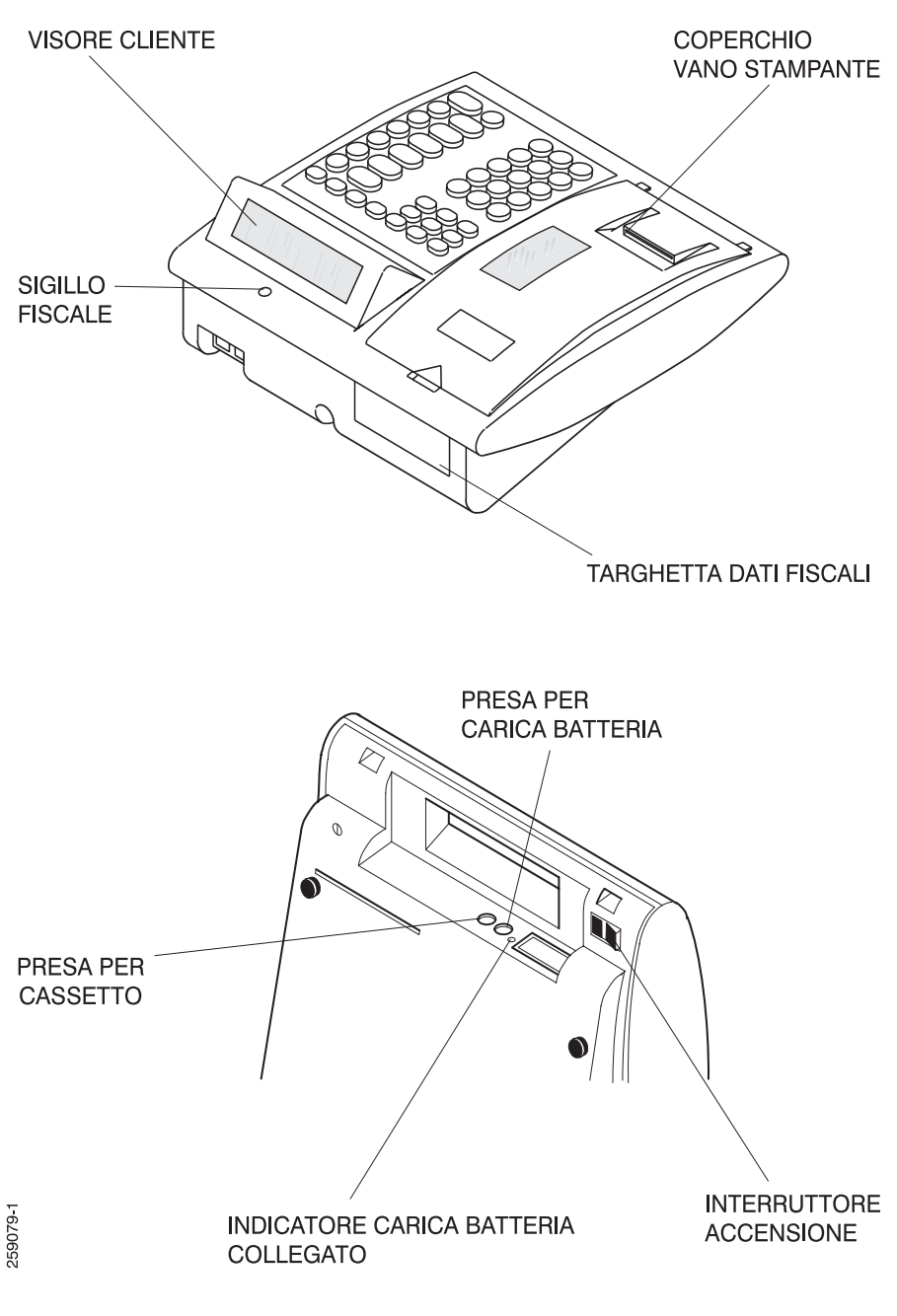

## **1.3 PRIMA ACCENSIONE DELLA MACCHINA**

#### 1.3.1 Parti contenute nell'imballo

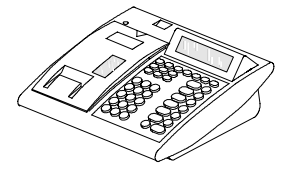

**REGISTRATORE DI CASSA** 

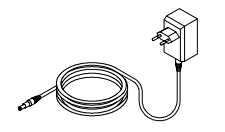

CARICA BATTERIA

CAVO ADATTATORE PER CASSETTO

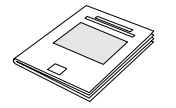

ISTRUZIONI PER L'USO

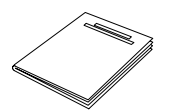

LIBRETTO DI DOTAZIONE FISCALE

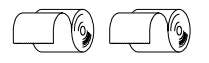

**ROTOLI DI CARTA TERMICA** 

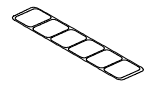

ETICHETTA LEGENDA REPARTI

#### 1.3.2 Parti opzionali

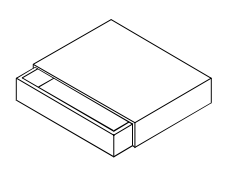

#### CASSETTO PORTAVALUTA

#### CARICA BATTERIE DA AUTO

#### 1.3.3 Alimentazione elettrica

Il registratore di cassa viene alimentato da batterie interne ricaricabili ad alta capacità per una notevole autonomia. La durata delle batterie dipende essenzialmente dal numero di scontrini emessi: normalmente con le batterie cariche è possibile superare ampiamente l'emissione di 600 scontrini previsti dalle disposizioni di legge. È prevista la funzione di autospegnimento per risparmiare energia.

Le batterie vengono ricaricate mediante collegamento alla rete 230 V-50 Hz tramite l'apposito carica batteria fornito in dotazione.

AVVERTENZA: prima di mettere in funzione un registratore di cassa nuovo è indispensabile effettuare la prima ricarica delle batterie interne, collegando il registratore spento alla rete elettrica per almeno 24 ore.

#### 1.3.4 Accensione e spegnimento

**Dopo aver caricato le batterie** (vedere il paragrafo precedente), il registratore di cassa può essere acceso agendo sull'interruttore situato sotto il lato frontale (vedere la figura descrittiva al paragrafo 1.2).

L'interruttore ha una posizione centrale di riposo: l'accensione si ottiene premendo l'interruttore sul lato sinistro; premendolo invece sul lato opposto si ottiene lo spegnimento

#### 1.3.5 Caratteristiche operative con le batterie interne

L'utilizzo del registratore di cassa può avvenire sia in presenza di collegamento alla rete elettrica, sia in modo autonomo sfruttando le batterie interne. Quando il registratore di cassa è acceso ed è alimentato dal carica batteria, le batterie si ricaricano.

**Nota:** il carica batteria incorpora un dispositivo di protezione che evita il surriscaldamento e il pericolo per l'utente.

Quando il registratore di cassa è alimentato dalle batterie interne, le medesime consumano progressivamente la loro carica in un periodo che dipende dall'intensità di utilizzazione.

L'approssimarsi della condizione di batterie scariche viene segnalata sul visore mediante l'accensione ad intermittenza degli otto indicatori a freccia (vedere il paragrafo 2.3); da quando inizia la segnalazione, si dispone di una riserva di carica sufficiente per l'effettuazione di **oltre 120 scontrini**.

La condizione di batterie totalmente scariche provoca lo spegnimento automatico dell'apparecchio.

AVVERTENZA: la fase di ricarica completa richiede minimo 8 ore di collegamento alla rete. Se nel frattempo il registratore viene utilizzato, le batterie si ricaricano più lentamente.

# Capitolo 2 - CONOSCERE IL REGISTRATORE DI CASSA

## 2.1 TASTIERA

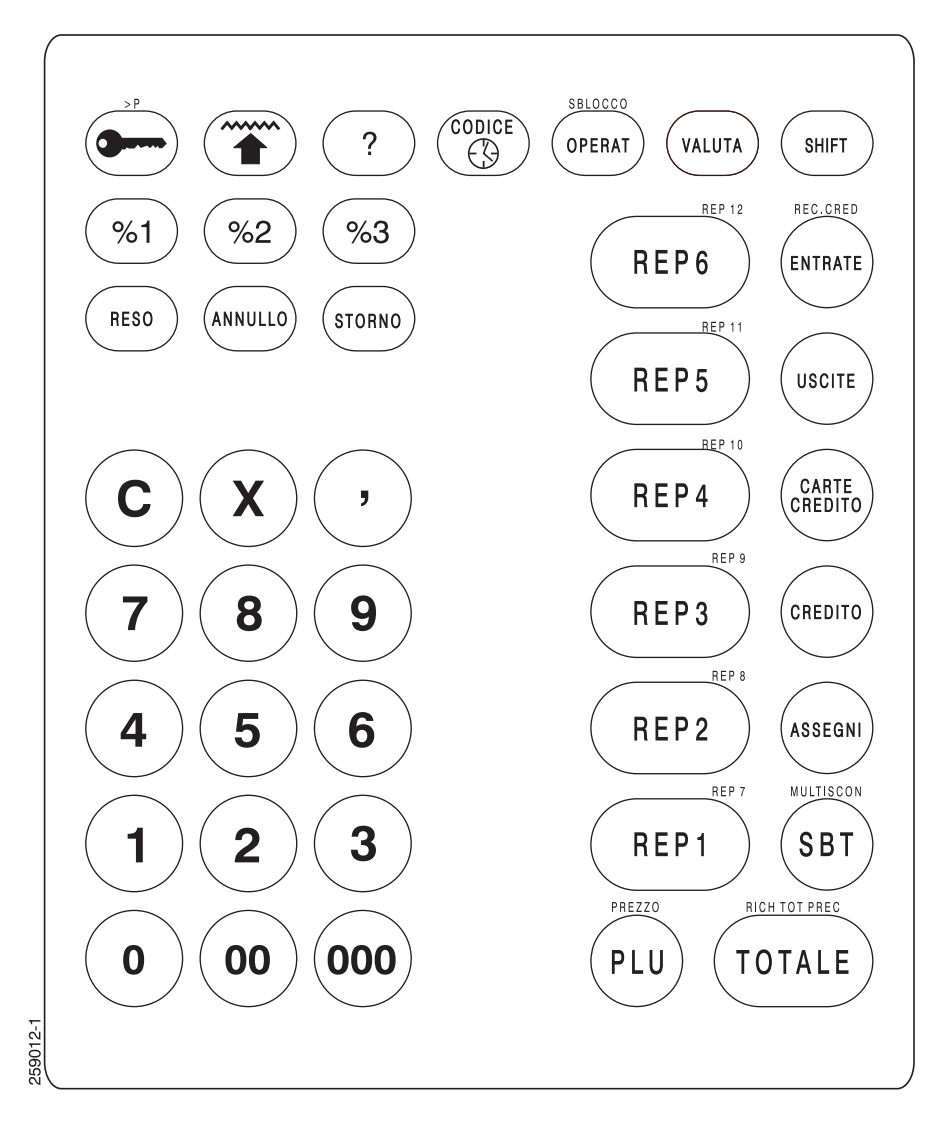

## 2.2 DESCRIZIONE DELLE FUNZIONI

Oltre ai normali tasti numerici e matematici, il registratore di cassa è dotato di tasti che attivano funzioni particolari. Alcuni tasti hanno doppia funzione e, in questo caso, la seconda funzione è scritta esternamente al tasto stesso, sul margine superiore. La seconda funzione viene attivata premendo il tasto <u>SHIFT</u> prima del tasto interessato. Per esempio, la funzione <u>SBLOCCO</u> si ottiene premendo prima il tasto <u>SHIFT</u> e quindi il tasto <u>OPERAT</u>.

Qui di seguito vengono elencate e descritte tutte le **funzioni associate** ai tasti della tastiera standard. La tastiera può essere personalizzata secondo le singole esigenze aggiungendo, eliminando o spostando le varie funzioni; per ulteriori notizie sull'argomento, vedere il parag. 5.1.2 *"Programmazione della tastiera"*.

#### 0, 00, ..9 tasti numerici

inseriscono valori numerici

<u>,</u> tasto virgola decimale

imposta quantità con decimali

**C** tasto di correzione

per effettuare vari tipi di correzione dei dati impostati e annullare le segnalazioni di allarme

## X tasto moltiplicatore

imposta la quantità venduta

#### tasto chiave

accede ai vari assetti operativi della macchina: Registrazione, Lettura, Chiusura, Programmazione, Blocco

#### tasto avanzamento carta

fa avanzare contemporaneamente di alcuni spazi i due rotoli di carta (scontrino e giornale di fondo)

#### ? tasto aiuto

permette di ottenere informazioni di aiuto all'operatore

## CODICE/③ tasto codice/ora

permette di visualizzare l'informazione oraria o stampare un codice all'interno di uno scontrino

#### **SBLOCCO** funzione sblocco dei controlli

consente all'operatore di superare, in situazioni particolari, limiti di impostazione inseriti per controllo operativo; viene attivata premendo **SHIFT** e quindi **OPERAT** 

## **OPERAT** tasto operatore

abilita ad operare uno specifico operatore oppure, con diversa operatività, attribuisce uno scontrino o una parte di esso ad un venditore

## VALUTA tasto cambio valuta

permette registrazioni nella valuta desiderata

## SHIFT tasto funzioni estese

attiva la seconda funzione associata ai tasti (dove prevista)

#### <u>%1</u>, <u>%2</u>, <u>%3</u> tasti variazioni di prezzo

permettono variazioni di prezzo (sconti o maggiorazioni) sia sui singoli articoli che sull'intero scontrino; sono personalizzabili a secondo delle singole esigenze

## ARROTON funzione arrotondamento

speciale forma di sconto automatico che consente di arrotondare il totale scontrino ad importi predefiniti; **la funzione non è riportata nella tastiera base** (vedere il paragrafo 5.1.2)

## REP1, REP2 ... tasti reparto

per inserire l'ammontare degli articoli venduti e totalizzarli in distinte categorie merceologiche. Le funzioni da **REP 7** a **REP 12** vengono attivate premendo **SHIFT** prima del relativo tasto.

## ENTRATE tasto entrate

permette di registrare un versamento di denaro nel cassetto non originato da vendita (es: fondo cassa)

## USCITE tasto uscite

permette di registrare un prelevamento di denaro dal cassetto

## **REC.CRED** funzione recupero crediti

permette di registrare una entrata di denaro nel cassetto a fronte della riscossione di un precedente credito; viene attivata premendo **SHIFT** e quindi **ENTRATE** 

#### RESO tasto reso

permette di registrare un importo in detrazione, originato dalla restituzione di merce

#### ANNULLO tasto annullo

cancella, in caso di errore, l'ultima registrazione effettuata

## STORNO tasto storno

permette di correggere, in caso di errore, una registrazione precedente all'ultima

## TOTALE tasto totale

conclude, con pagamento in contanti, una transazione di vendita

CARTE CREDITO

effettua una vendita con pagamento mediante carte di credito

#### CREDITO tasto credito

effettua una vendita senza entrata in cassa del corrispettivo

#### ASSEGNI tasto assegni

effettua una vendita con pagamento mediante assegni

#### PAGAM5, PAGAM6 funzioni di pagamento aggiuntive

tasto carte credito

permettono di effettuare una vendita con condizioni di pagamento supplementari; la descrizione di tali condizioni può essere definita dall'utente. Si attivano premendo rispettivamente **SHIFT CREDITO** e **SHIFT CARTE CREDITO** ma, in quanto funzioni programmabili, **non sono riportate sui corrispondenti tasti** (vedere il paragrafo 5.1.2)

#### **<u>\$BT</u>** tasto subtotale

visualizza la somma degli importi registrati nell'ambito di uno scontrino

## MULTISCON funzione multiscontrino

avvia la funzione di somma del totale di <u>una serie</u> di scontrini; viene attivata premendo **SHIFT** e quindi **SBT** (vedere il paragrafo 4.2.15)

## **RICH TOT PREC** funzione richiamo totale precedente

rivisualizza o stampa a scopo di controllo, l'importo dell'ultimo scontrino oppure, nel caso sia attivata la funzione "multiscontrino<u>", il totale di più scontrini;</u> viene attivata premendo **SHIFT** e quindi **TOTALE** 

#### PLU tasto PLU

effettua la vendita di un articolo con descrizione e prezzo preimpostati

## #REP funzione reparti indiretti

accede indirettamente a reparti eventualmente non presenti in tastiera; **la funzione non è riportata sulla tastiera base** (vedere il paragrafo 5.1.2)

## PREZZO funzione prezzo (PLU e reparti indiretti)

inserisce un nuovo importo (in sostituzione dell'importo preprogrammato) in una vendita a PLU oppure su reparti indiretti. Viene attivata premendo **SHIFT** e quindi **PLU**.

# 2.3 VISORE (DISPLAY)

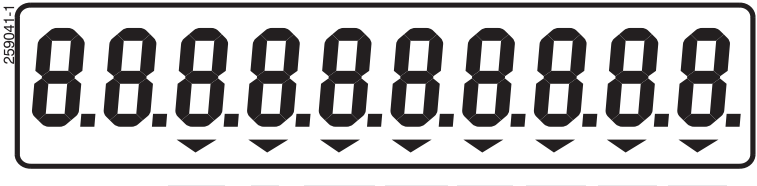

SHIFT (-) MULTISC VEND VAL1 VAL2 VAL3 VAL4

Il visore (o "display") indica all'Operatore e al Cliente i valori numerici relativi alla vendita in corso. Il visore è dotato anche di otto indicatori che forniscono le seguenti informazioni sullo stato operativo della macchina:

- SHIFT si accende quando è stato premuto il tasto <u>SHIFT</u>; il prossimo tasto verrà interpretato come attivazione di una funzione estesa
  - (-) si attiva per indicare che la prossima riga di vendita (a reparto o PLU) sarà interpretata come un reso o uno storno
- **MULTISC** si attiva per indicare che è in corso la somma di più scontrini
  - VEND si attiva per indicare l'uso di un Venditore

VAL 1 VAL 2 si attivano per indicare che è in corso d'uso la cor-VAL 3 rispondente valuta estera VAL 4

L'accensione intermittente degli otto indicatori a freccia del visore segnala che le batterie interne sono prossime a scaricarsi. CAPITOLO 2

Le prime due cifre del visore sono utilizzate, attraverso dei codici alfanumerici, per indicare all'operatore il tipo di operazione in esecuzione.

Lo scontrino di aiuto "LEGENDA DI-SPLAY" riporta l'elenco di tali codici con la relativa descrizione.

(scontrino ottenuto premendo 6 seguito dal tasto? in assetto Registrazione).

## 2.4 "ASSETTI OPERATIVI"

Per "assetto operativo" si intende una condizione (scelta dall'Operatore) in cui la macchina può (o non può) compiere determinate funzioni.

La macchina dispone di cinque assetti operativi denominati:

- Macchina BLOCCATA
- REGISTRAZIONE (assetto -R-)
- LETTURA (assetto -L-)
- CHIUSURA giornaliera e azzeramento dati (assetto -C-)
- PARAMETRIZZAZIONE (assetto -P-).

Ulteriori informazioni sull'argomento, così come le istruzioni per passare da un assetto all'altro, sono contenute nei Capitoli seguenti.

## 2.5 FUNZIONI DI AIUTO

#### 2.5.1 Guida di aiuto in linea

Il registratore di cassa dispone di una guida incorporata che può risultare un utile promemoria nell'utilizzo quotidiano.

Premendo il tasto <u>?</u> con la macchina in assetto di registrazione, si ottiene la **guida generale** che presenta una serie di argomenti identificati da un numero.

| *****              |  |  |  |
|--------------------|--|--|--|
|                    |  |  |  |
| FUNZIONE DI ALUTO: |  |  |  |
| SEGUITO DA ? PER   |  |  |  |
| OTTENERE AIUTO     |  |  |  |
| 1? TABELLA PROGRAM |  |  |  |
| 2? TABELLA BICARAT |  |  |  |
| 3? TABELLA LETTURE |  |  |  |
| 4? TABELLA AZZERAM |  |  |  |
| 57 FLAG VARI       |  |  |  |
| 6? LEGENDE DISPLAY |  |  |  |
| 7? ERRORI D'USO    |  |  |  |
| 87 CODICI ERRORE   |  |  |  |
|                    |  |  |  |

Premendo il tasto numerico corrispondente all'argomento desiderato e quindi ancora il tasto <u>?</u> si ottengono le informazioni specifiche.

#### 2.5.2 Segnalazione di errori d'uso

Un'ulteriore funzione di aiuto viene fornita in qualunque assetto operativo, quando la macchina segnala una **condizione di errore;** in questo caso sul visore appare il relativo codice di errore preceduto dalla scritta ERR e la macchina emette un segnale acusti<u>co</u> continuo, in attesa che venga premuto il tasto di correzione <u>C</u>.

Gli **errori d'uso** sono gli errori generati dall'operatore durante l'uso del registratore di cassa; la maggior parte di questi possono essere eliminati dall'operatore stesso.

*Premendo il tasto 7 seguito da* <u>?</u> in assetto Registrazione si ottiene lo scontrino illustrato di seguito; la tabella riportata nelle pagine seguenti descrive tutti gli errori d'uso e le operazioni da compiere per eliminarli.

| ERRORI D'USO                                                   |
|----------------------------------------------------------------|
| 01SEQ.NON PREVISTA<br>02 CONTO NEGATIVO                        |
| 03 IVA NEGATIVA<br>04INPUT IMPREVISTO                          |
| OSZERU NON PERMESS<br>OGDATI OLTRE LIMIT                       |
| 07MHNCHIH IMPOSINZ<br>08CIFRA SUPERA SBT<br>09 NON ANNULLABILE |
| 10REPAR NON ESISTE                                             |
| 12 PLU NON ESISTE<br>13PLU NON INIZIALI                        |
| 14 FUORI LIMITI<br>15VENDIT.NON ESIST                          |
| 16 MANCA VENDITORE<br>17VAR.NON APPLICAB                       |
| 19AZZERA NON ESIST                                             |
| 21 OVERFLOW TOTALI<br>22SICUREZZA ERRATO                       |
| 23CODICE NON ESIST                                             |

| 24 MANCA DATA/ORA  |
|--------------------|
| 25 MF ESAURITA     |
| 26NON FISCALIZZATA |
| 27CLICHE' INCOMPLE |
| 28STRING NON AMMES |
| 29MESSAG NON ESIST |
| 30 NON AZZERATA    |
| 31VAL.NON PREVISTO |
| 32MANCA AUTORIZZAZ |
| 33IVA NON PROGRAMM |
| 34CLICHE'NON VALID |
| 35 ESEGUI LETTURE  |
| 36GTPROGR ESAURITO |
| 37 ESEGUI CHIUSURA |
| 38QUANT.NON AMMESS |
| 390BBLIGO SUBTOTAL |
| 400PERAT.NON ESIST |
| 41COD.NON PERMESSO |
| 42MANCA PRIV/OPERA |
| 430PERAT.NON ESIST |
| ERRCOD 44          |
| ERRCOD 45          |
| ERRCOD 46          |
| ERRCOD 47          |
| 48 ERRORE GENERICO |
| 49 ERRORE HARDWARE |

| COD. | SIGNIFICATO                                                          | OPERATIVITÀ                                                                                         |
|------|----------------------------------------------------------------------|----------------------------------------------------------------------------------------------------|
| 01   | Sequenza di tasti non ammessa                                        | Premere il tasto C, con-<br>trollare la sequenza                                                    |
| 02   | Impossibilità di chiudere il conto con<br>subtotale negativo         | Premere il tasto C, rende-<br>re il subtotale positivo                                              |
| 03   | Impossibilità di chiudere il conto con<br>un'imposta I.V.A. negativa | Premere il tasto C, rende-<br>re l'I.V.A. positiva venden-<br>do un articolo a quella ali-<br>quota |
| 04   | Tasto non previsto dalla attuale con-<br>dizione operativa in uso    | Premere il tasto C                                                                                  |
| 05   | Non è consentito l'inserimento del<br>campo con valore zero          | Premere il tasto C, inserire<br>un valore diverso da zero                                           |
| 06   | Il dato inserito supera il valore mas-<br>simo ammesso               | Premere il tasto C, ripete-<br>re inserendo un valore<br>corretto                                   |
| 07   | Mancata impostazione del campo                                       | Premere il tasto C, impo-<br>stare il campo                                                         |
| 08   | La cifra inserita supera il subtotale corrente                       | Premere il tasto C, ripete-<br>re l'inserimento con un va-<br>lore corretto                         |
| 09   | L'annullamento richiesto non è pos-<br>sibile                        | Premere il tasto C                                                                                  |
| 10   | Il reparto selezionato non è presente                                | Premere il tasto C, ripete-<br>re l'inserimento con un va-<br>lore corretto                         |
| 11   | Il reparto selezionato non ha prezzo pre-programmato                 | Premere il tasto C e asso-<br>ciare un prezzo al reparto                                            |
| 12   | Il PLU selezionato non è presente                                    | Premere il tasto C                                                                                  |
| 13   | Il PLU selezionato non è collegato a<br>nessun reparto               | Premere il tasto C e colle-<br>gare un reparto al PLU                                               |
| 14   | La cifra inserita supera i limiti consen-<br>titi                    | Premere il tasto C, ripete-<br>re l'inserimento con un va-<br>lore corretto                         |
| 15   | Il codice venditore selezionato non è presente                       | Premere il tasto C, ripete-<br>re l'inserimento con un va-<br>lore corretto                         |
| 16   | Non è stato selezionato alcun codice venditore                       | Premere il tasto C, inserire<br>un codice venditore prima<br>di iniziare il conto                   |
| 17   | Sconto/maggiorazione non applicabile alla riga in questione          | Premere il tasto C                                                                                  |

#### Significato dei codici "ERRORI D'USO"

| COD. | SIGNIFICATO                                                      | OPERATIVITÀ                                                                                              |
|------|------------------------------------------------------------------|----------------------------------------------------------------------------------------------------|
| 18   | Il codice di rapporto lettura non è presente                     | Premere il tasto C, ripete-<br>re l'inserimento con un va-<br>lore corretto                              |
| 19   | Il codice di azzeramento selezionato<br>non è presente           | Premere il tasto C, ripete-<br>re l'inserimento con un va-<br>lore corretto                              |
| 20   | Il totale della riga supera il limite con-<br>sentito            | Premere il tasto C, reim-<br>postare l'ammontare della<br>riga o chiudere il conto                       |
| 21   | Il totale di giornata supera il limite<br>consentito             | Premere il tasto C, reim-<br>postare l'ammontare della<br>riga o effettuare la chiusu-<br>ra giornaliera |
| 22   | Password inserita non corretta                                   | Premere il tasto C, ripete-<br>re l'inserimento con un va-<br>lore corretto                              |
| 23   | Il codice inserito non esiste                                    | Premere il tasto C, ripete-<br>re l'inserimento con un va-<br>lore corretto                              |
| 24   | Mancata impostazione della data e dell'ora                       | Premere il tasto C, impo-<br>stare la data e l'ora cor-<br>rente                                         |
| 25   | Spazio esaurito in memoria fiscale                               | Richiedere l'intervento dell'assistenza tecnica                                                          |
| 26   | Mancata fiscalizzazione del registra-<br>tore di cassa           | Richiedere l'intervento dell'assistenza tecnica                                                          |
| 27   | Intestazione scontrino incompleta:<br>manca la riga dati fiscali |                                                                                                    |
| 28   | La descrizione alfanumerica inserita<br>non è permessa           | Premere il tasto C, ripete-<br>re l'inserimento con un va-<br>lore corretto                              |
| 29   | Il codice alfanumerico inserito non e-<br>siste                  | Premere il tasto C, ripete-<br>re l'inserimento con un va-<br>lore corretto                              |
| 30   | Riservato al costruttore                                         |                                                                                                    |
| 31   | Valore inserito non corretto                                     | Premere il tasto C, ripete-<br>re l'inserimento con un va-<br>lore corretto                              |
| 32   | Riservato al costruttore                                         |                                                                                                    |
| 33   | Mancata programmazione delle ali-<br>quote I.V.A.                | Richiedere l'intervento dell'assistenza tecnica                                                          |

| COD. | SIGNIFICATO                                                        | OPERATIVITÀ                                                                                    |
|------|--------------------------------------------------------------------|------------------------------------------------------------------------------------------------|
| 34   | L'intestazione dello scontrino non è stata convalidata             | Premere il tasto C, conva-<br>lidare l'intestazione dello<br>scontrino                         |
| 35   | Prima della chiusura giornaliera ese-<br>guire la sequenza letture | Premere il tasto C, esegui-<br>re la sequenza letture<br>prima della chiusura gior-<br>naliera |
| 36   | Il gran totale progressivo supera i limiti<br>consentiti           | Richiedere l'intervento dell'assistenza tecnica                                                |
| 37   | L'operazione non è consentita: manca<br>la chiusura giornaliera    | Premere il tasto C ed e-<br>seguire la chiusura gior-<br>naliera                               |
| 38   | La quantità inserita non è ammessa                                 | Premere il tasto C, ripete-<br>re l'inserimento con un va-<br>lore corretto                    |
| 39   | Non è possibile chiudere il conto sen-<br>za il tasto subtotale    | Premere il tasto C, preme-<br>re il tasto subtotale prima<br>di chiudere il conto              |
| 40   | Password inserita non corrispondente<br>a nessun operatore         | Premere il tasto C, ripete-<br>re l'inserimento con un va-<br>lore corretto                    |
| 41   | Il codice inserito non è permesso                                  | Premere il tasto C, ripete-<br>re l'inserimento con un va-<br>lore corretto                    |
| 42   | L'operatore corrente non è abilitato ad effettuare l'operazione    | Premere il tasto C                                                                             |
| 43   | Il numero operatore selezionato inesi-<br>stente                   | Premere il tasto C, ripete-<br>re l'inserimento con un va-<br>lore corretto                    |
| 44   | Riservato al costruttore                                           |                                                                                                |
| 45   | Riservato al costruttore                                           |                                                                                                |
| 46   | Riservato al costruttore                                           |                                                                                                |
| 47   | Riservato al costruttore                                           |                                                                                                |
| 48   | Errore generico software                                           | Premere il tasto C                                                                             |
| 49   | Errore generico hardware                                           | Premere il tasto C                                                                             |

#### 2.5.3 Altri errori funzionali

Alcune condizioni di errore vengono segnalate sul visore da un codice preceduto da alcuni trattini, accompagnato da un suono intermittente. Questi sono errori che non possono essere corretti dall'operatore ma che richiedono l'intervento dell'assistenza tecnica.

*Premendo il tasto* **8** seguito da <u>?</u> in assetto Registrazione si ottiene lo scontrino sotto illustrato che consente di identificare la correzione.

## 2.6 COME MANTENERE EFFICIENTE IL REGI-STRATORE DI CASSA

Oltre alla sostituzione periodica dei rotoli di carta descritta al paragrafo seguente, il registratore di cassa non richiede altre particolari operazioni di manutenzione.

Per pulire l'esterno della macchina, non usare solventi, benzina o detersivi contenenti abrasivi (in particolare, sulle superfici trasparenti). Pulire l'esterno con un panno morbido inumidito con un detergente neutro.

#### 2.6.1 Sostituzione del rotolo di carta

La condizione di **imminente esaurimento della carta** (lato scontrino o lato giornale) è evidenziata da una banda di colore rosso riportata sugli ultimi metri della carta stessa. Quando compare la banda rossa, sostituire il rotolo al più presto.

Per evitare rischi di danneggiamento, in caso di esaurimento totale della carta il registratore blocca automaticamente il proprio funzionamento e segnala tale condizione con un suono intermittente. In questo caso, per ripristinare l'operatività provvedere immediatamente alla sostituzione del rotolo **senza spegnere il registratore stesso.** 

Ogni qualvolta si sostituisce il rotolo scontrino o il rotolo giornale, assicurarsi che non vi siano residui di carta, pulviscolo di cellulosa o altro nelle rispettive sedi di alloggiamento.

Eventuali residui devono essere asportati per non pregiudicare un corretto funzionamento della macchina. 259-005

#### **DIMENSIONI DEI ROTOLI**

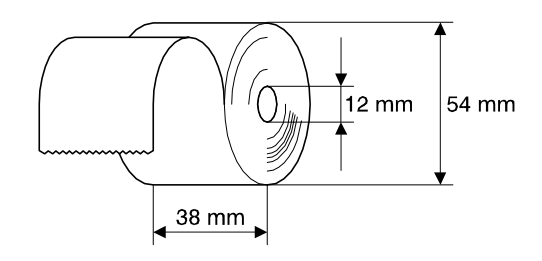

#### SOSTITUZIONE

1. Togliere il coperchio del vano stampante.

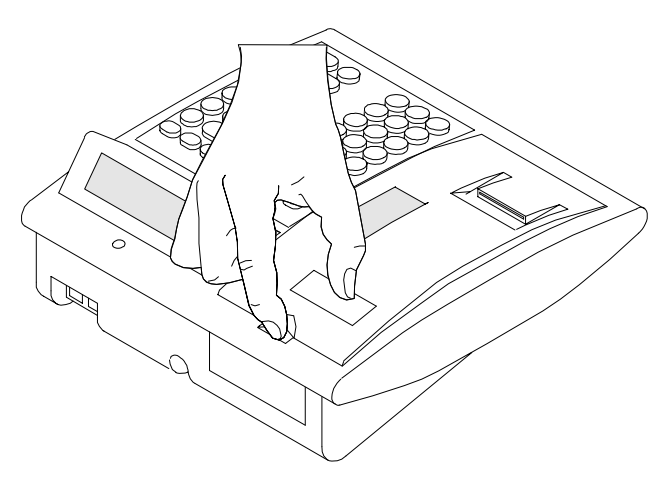

- 259094
- 2. Aprire il pressore carta della stampante termica in modo da estrarre dalla stampante la parte residua dei rotoli.
- Sistemare il rotolo scontrino e/o il rotolo giornale nei relativi alloggiamenti, utilizzando l'apposito perno in plastica illustrato in figura.

4. Mantenendo aperto il pressore carta, inserire le estremità dei rotoli nella stampante facendoli fuoriuscire dalla parte frontale della stampante per qualche centimetro.

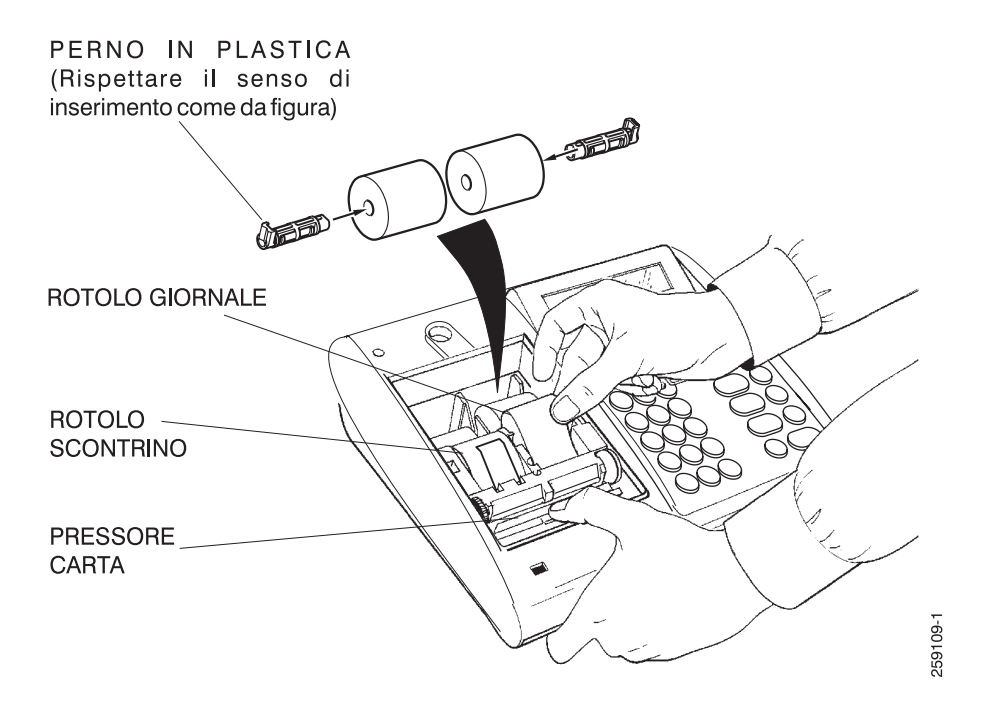

- 5. Richiudere il pressore carta.
- Eventualmente premere il tasto per ottenere l'avanzamento della carta nella quantità desiderata.

- Inserire l'estremità del rotolo giornale nella fessura del riavvolgitore e riavvolgere manualmente per alcuni centimetri la carta sul riavvolgitore.
- Nota: per facilitare l'inserimento dell'estremità del rotolo nella fessura è possibile rimuovere il disco laterale del riavvolgitore.

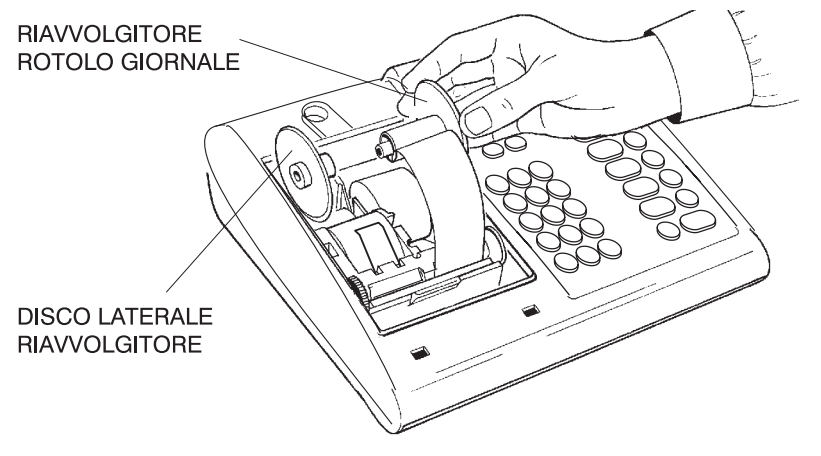

8. Sistemare il riavvolgitore nella sua sede e premere il tasto
in modo da mettere in trazione la carta.

259111-1

 Richiudere il coperchio del vano stampante facendo fuoriuscire l'estremità del rotolo scontrino dall'apposita fessura seghettata.

# 2.7 POSSIBILI DIFFICOLTÀ OPERATIVE

#### 2.7.1 Segnali acustici e messaggi di errore

#### La macchina emette un suono di errore continuo

E' stata eseguita una sequenza di comandi non corretta. La macchina lo segnala visualizzando un codice numerico preceduto dalla scritta ERR; operando sul tasto <u>C</u> (correttore) la segnalazione acustica di errore scompare.

Per la corrispondenza tra codici di errore e la relativa causa, vedere il precedente parag. 2.5.2.

#### La macchina non permette l'esecuzione di scontrini, ed anche operando sul tasto chiave segnala errore

La macchina non è ancora stata correttamente programmata; Fare riferimento al paragrafo "*Definizione dei Parametri Operativi* " nel Capitolo 5.

# La macchina emette un suono intermittente e non consente di operare

Manca la carta in una delle stazioni di stampa. Introdurre un nuovo rotolo di carta.

#### Accendendo la macchina, o durante il funzionamento, compare sul visualizzatore un numero preceduto da alcuni trattini e la macchina emette un suono intermittente

Si tratta di una indicazione di errore diagnosticata dalla macchina stessa; è richiesto l'intervento del Servizio assistenza. Annotate il codice visualizzato, spegnete la macchina ed avvisate il Servizio di assistenza tecnica.

# Lampeggiano gli otto indicatori a freccia nella parte bassa del visore

Le batterie interne della macchina sono quasi scariche. Provvedere alla ricarica completa delle batterie interne.

#### 2.7.2 Autospegnimento della macchina

Il registratore di cassa dispone di una funzione di spegnimento automatico che agisce dopo alcuni minuti di inattività, allo scopo di consentire un risparmio energetico.

Questa funzione può essere disattivata (anche per le macchine già in servizio) agendo sui parametri di programmazione, come specificato nel Capitolo 5 di questo manuale.

Per riaccendere la macchina dopo l'autospegnimento, è sufficiente premere l'interruttore di accensione.
## Capitolo 3 - OPERAZIONI QUOTIDIANE

## 3.1 SCELTA DEGLI ASSETTI OPERATIVI

### 3.1.1 Assetti operativi e uso del "tasto chiave"

La macchina dispone di vari assetti operativi. Per "assetto operativo" si intende uno stato nel quale sono possibili determinate funzioni.

Gli assetti operativi sono:

#### Macchina bloccata

Non è possibile alcuna funzione; il display visualizza l'ora o la data.

#### • Registrazione (assetto - R -)

È possibile emettere scontrini di vendita; il display visualizza **0** (zero).

#### • Lettura (assetto - L -)

Utilizzato per stampare i dati interni totalizzati dalla cassa; il display visualizza -L-.

#### • Chiusura (assetto - C -)

Utilizzato per stampare ed azzerare i dati interni totalizzati dalla cassa; il display visualizza -C-.

• Parametrizzazione (assetto - P -)

Utilizzato per configurare la macchina secondo le specifiche esigenze; il display visualizza -P-.

#### Variazione dell'assetto

Per passare da un assetto operativo all'altro operare nel seguente modo:

- per gli assetti di Registrazione, Lettura e Chiusura premere ripetutamente il tasto
- per passare all'assetto di Macchina bloccata, agire invece sul tasto CODICE/ quando la macchina si trova in assetto Registrazione; per uscire dall'assetto Bloccata, premere il tasto C
- per raggiungere l'assetto di Parametrizzazione operare sui tasti <u>SHIFT</u> e •; per uscire da tale assetto, premere ancora il tasto •.
- Nota: la funzione di aiuto è disponibile solo in assetto registrazione. Negli altri assetti, il tasto ? serve a scopi diversi.

### 3.1.2 Visualizzazione dell'ora e della data

Quando la macchina è in condizione di riposo, premendo il tasto **CODICE**/() viene visualizzata l'informazione oraria.

Ripetute successive pressioni dello stesso tasto visualizzano alternativamente ora e data.

L'informazione oraria rimane visualizzata sul display, e di conseguenza la macchina risulta bloccata, fino alla pressione del tasto <u>C</u>.

## 3.2 REGISTRAZIONI ORDINARIE

L'assetto di registrazione viene utilizzato principalmente per l'emissione di scontrini di vendita.

Qualora fosse prevista la "gestione operatori", per poter lavorare in qualunque assetto operativo sarà necessario attivare un "operatore", come descritto al paragrafo seguente.

## 3.2.1 Uso da parte di più Operatori

E' possibile controllare l'accesso alle varie modalità operative per un massimo di **quattro operatori**.

Per ogni operatore possono venire autorizzate o negate specifiche operatività e vengono contate, a scopo di controllo, tutte le operazioni eseguite (scontrini, variazioni, letture, parametrizzazioni); tali dati sono stampati su appositi rapporti.

### Attivazione dell'operatore

- premere OPERAT
- digitare il codice personale di controllo e nuovamente il tasto OPERAT

ogni operatore ha un suo codice personale di controllo (massimo 4 cifre); i valori preimpostati per le macchine nuove sono:

- 11 per l'operatore 1
- 22 per l'operatore 2
- 33 per l'operatore 3
- 44 per l'operatore 4.

### Disattivazione dell'operatore

L'operatore precedentemente impostato viene immediatamente disattivato premendo il tasto **OPERAT**. Si noti che, con operatore disattivato, la macchina non può operare.

ATTENZIONE: lo spegnimento della macchina non elimina l'operatore attivato.

#### Modifica del codice personale

- premere OPERAT
- digitare il codice personale di controllo attuale
- premere CODICE/(3)
- digitare il nuovo codice di controllo
- premere CODICE/(3)
- digitare nuovamente (per conferma) il nuovo codice
- concludere con CODICE/(3)

Se un operatore dimentica il proprio codice personale non è più possibile utilizzare lo specifico operatore. Il solo operatore 1 può, mediante apposita procedura, eliminare tutti i codici personali, facendoli ritornare al valore iniziale (11, 22, 33, 44), operando nel seguente modo:

## - premere **OPERAT**

- digitare il codice personale dell'operatore 1
- premere CODICE/(3)
- premere **ANNULLO**

Se anche l'operatore 1 dimentica il proprio codice personale, la macchina può essere sbloccata solo dal tecnico di assistenza.

Nota: la gestione operatori può essere esclusa modificando la funzione associata al tasto in questione come descritto nel paragrafo 5.1.2. Questa possibilità può essere utile per una più semplice conduzione dell'apparecchio. Si tenga però presente che, eliminando la "gestione operatori", non è più possibile il controllo dell'accesso operativo effettuato da persone diverse.

## 3.2.2 Emissione di uno scontrino

Si effettua impostando l'importo che si desidera registrare seguito da un tasto reparto **REP1**, **REP2** ... eccetera.

L'operazione deve essere ripetuta per tutti gli articoli.

Lo scontrino viene concluso ed emesso premendo il tasto **TOTALE**, mediante il quale si ottiene anche la visualizzazione della somma degli importi digitati.

| THE LONDON PUB<br>DI PIATTI ROBERTA<br>VIA ORIANI 124<br>SOMMA L.DO (VA)<br>P.I. 01234567899                  | Intestazione: massimo 6 righe (vedere pa-<br>ragrafo 5.2.16).     |
|----------------------------------------------------------------------------------------------------|-------------------------------------------------------------------|
| OP.1         0000           BIRRE         1.000           PANINI         6.000           BIBITE         3.500 |                                                                   |
| TOTALE 10.500<br>NRO.PEZZI 3<br>02/07/97 16-04#015<br>//F 00000001                                            |                                                                   |
| GRAZIE ARRIVEDERCI                                                                                            | Messaggio di cortesia: massimo 2 righe (vedere paragrafo 5.2.17). |

## 3.2.3 Registrazione con ripetitore

Immediatamente dopo la registrazione di una vendita a reparto, la successiva pressione dello stesso tasto reparto **non preceduto da alcuna cifra** consente di effettuare la vendita di un ulteriore articolo senza necessità di reimpostare il prezzo.

## 3.2.4 Registrazione di quantità

THE LONDON PUB DI PIATTI ROBERTA VIA ORIANI 124 SOMMA L.DO (VA) P.1. 01234567899 OP.1 0000 10X6.000 60.000 PANINI TOTALE 60.000 NRO. PEZZI 02/07/97 16-05#017 00000001 GRAZIE ARRIVEDERCI

È possibile effettuare la moltiplicazione (numero pezzi x prezzo unitario) impostando la quantità, eventualmente anche decimale, sul tasto X prima di impostare l'importo unitario.

### 3.2.5 Correzioni

Il registratore di cassa prevede vari tipi di correzioni, che vengono utilizzate per cancellare situazioni di errore o per annullare errori di digitazione.

## Utilizzo del tasto C

- <u>durante la digitazione di dati numerici</u>, operando sul tasto
   <u>C</u> si ha la cancellazione del numero in via di inserimento, e la contemporanea visualizzazione di 0;
- se la macchina è in condizioni di allarme (ovvero emette un suono continuo per indicare una condizione anomala), il tasto <u>C</u> cancella la condizione di errore;
- in alcuni casi, il tasto <u>C</u> cancella una funzione precedentemente attivata; ad esempio, se la macchina è nella condizione "visualizza ora", premendo il tasto <u>C</u> torna in stato di registrazione.

| THE LONDON PUB           DI PIATTI ROBERTA           VIA ORIANI 124           SOMMA L.DO (VA)           P.I. 01234567899           OP.1         0000           BIRRE         4.500           PANINI         6.000           BIBITE         3.500           SEGUE STORNO         BIBITE           PANINI         -3.500           SEGUE STORNO         PANINI           PANINI         -4.500           SUBTOT         6.000 |
|----------------------------------------------------------------------------------------------------|
| SUBTOT         6.000           TOTALE         6.000           NR0.PEZZI         1           02/07/97         15-39#004           />F                                                                                                    |
| GRAZIE ARRIVEDERCI                                                                                                    |

#### Storno immediato

La pressione del tasto **ANNULLO** provoca l'annullamento immediato ed automatico dell'ultimo importo attribuito ad un reparto o ad un PLU o sconto.

È quindi utilizzato per la cancellazione di una battuta errata appena eseguita.

### Storno precedente

Se si desidera annullare una registrazione precedente all'ultima, operare nel seguente modo:

- premere il tasto **STORNO**
- impostare la cifra da annullare (eventualmente anche con l'uso del tasto X) sul reparto desiderato.

## 3.2.6 Subtotale

In qualunque momento nel corso di uno scontrino è possibile visualizzare la somma parziale degli importi addizionati fino a quel momento; questo si ottiene operando sul tasto **SBT**.

## 3.2.7 Calcolo del resto

| THE LONDON<br>DI PIATTI<br>VIA ORIANI<br>SOMMA L.DO<br>P.I. 01234<br>OP.1<br>BIRRE<br>PANINI<br>BIBITE<br>SUBTOT | PUB<br>ROBERTA<br>124<br>(VA)<br>567899<br>0000<br>4.500<br>6.000<br>3.500<br>14.000 |
|----------------------------------------------------------------------------------------------------|--------------------------------------------------------------------------------------|
| TOTALE<br>CONTANTI<br>RESTO<br>NRO.PEZZI<br>02/07/97 1                                                           | 14,000<br>20,000<br>6,000<br>3<br>6-07#021<br>0000001                                |
| GRAZIE ARR                                                                                                    | IVEDERCI                                                                             |

Il tasto **TOTALE** a fine scontrino può essere utilizzato anche per il calcolo del resto; questo si ottiene digitando, prima del tasto **TOTALE**, l'importo del pagamento ricevuto; se l'importo è superiore al totale dello scontrino, lo scontrino stesso viene terminato e l'importo del resto visualizzato.

Se l'importo digitato non è sufficiente, viene invece visualizzato il totale residuo e la macchina rimane in attesa di un ulteriore pagamento a saldo.

## 3.3 LETTURA DEI DATI GIORNALIERI

La lettura dei dati giornalieri può avvenire solo dopo aver posizionato la macchina in assetto -L-.

I rapporti di uso più comune sono:

#### Netto cassetto

si ottiene l'informazione sul denaro cont<u>enuto nel cassetto pre-</u> mendo il tasto **0** (zero) e quindi il tasto  $\underline{CODICE/\textcircled{O}}$  (rapporto completo) oppure solo il tasto  $\underline{CODICE/\textcircled{O}}$  (rapporto ridotto).

| NON FISCALE<br>OP.1 0000<br><u>CONTENUTO CASSETTO</u><br>NETTO FISCALE<br>515.500<br>CONTANTI<br>22X 543.500 | ammontare netto delle vendite effettuate<br>numero e importo dei pagamenti effettuati<br>in contanti<br>numero e importo dei pagamenti effettuati |
|----------------------------------------------------------------------------------------------------|----------------------------------------------------------------------------------------------------|
| ASSEGNI<br>1X 10.000<br>CREDITO                                                                              | numero e importo dei pagamento n. 2)<br>to (o causale di pagamenti a credi-                                                                       |
| CA.CRED1<br>2X 206.000 -<br>NETTO CASS.PROGRES                                                               | numero e importo dei pagamenti effettuati<br>— mediante carta di credito (o causale di<br>pagamento n. 4)                                         |
| NON RISCOSSO PROGR                                                                                           | totale del contenuto cassetto                                                                                                    |
| 0 -<br>02/07/97 16-07 018<br>00000001<br>NON FISCALE                                                         | totale dei corrispettivi non riscossi                                                                                                    |

### Fiscale

la lettura di tutti i totalizzatori di interesse fiscale si ottiene premendo il tasto **TOTALE**.

## Venduto per singolo reparto

premere il tasto reparto desiderato **REP1**, **REP2** 

La macchina ha la possibilità di produrre diversi altri rapporti; l'elenco completo e le modalità operative di attivazione sono riportati nel Capitolo 4.

| venduto in quantità e valore nel giorno      |
|----------------------------------------------|
| /venduto in quantità e valore nel periodo    |
| numero ed ammontare dei resi effettuati      |
| numero ed ammontare variazioni prezzo        |
| totale vendite nette                         |
| prezzo medio di vendita                      |
| incidenza percentuale dei resi               |
| incidenza percentuale di variazioni prezzo   |
| vincidenza singolo reparto sulle vendite to- |
|                                              |

## 3.4 CHIUSURA E AZZERAMENTO A FINE GIORNATA

| THE LONDON                                                                                     | PUB                                                                     |
|------------------------------------------------------------------------------------------------|-------------------------------------------------------------------------|
| DI PIATTI                                                                                      | ROBERTA                                                                 |
| VIA ORIANI                                                                                     | 124                                                                     |
| SOMMA L.DO                                                                                     | (VA)                                                                    |
| P.I. 01234                                                                                     | 567899                                                                  |
| OP.1                                                                                           | 0000                                                                    |
| CHIUSURA                                                                                       | FISCALE                                                                 |
| FIS.G                                                                                          | 515.500                                                                 |
| FIS.P                                                                                          | 515.500                                                                 |
| SCONTO%                                                                                        | -1.000                                                                  |
| BONIFIC                                                                                        | -1.000                                                                  |
| MAGGIO%<br>ARROTON<br>ERRORI<br>RESI<br>NON RISC.                                              | +0<br>+0<br>81.500<br>8.000                                             |
| #SCONTR.FI<br>#LETTURE M<br>#NON FISCA<br>#AZZERAMEN<br>02/07/97 1<br>RIPRIS.ORE<br>#RIPRISTIN | SC. 22<br>.F. 0<br>LI 22<br>TI 1<br>6-08#022<br>15-45<br>I 1<br>0000001 |

Ad ogni fine giornata è necessario, nonché richiesto dalla legge, azzerare tutti i totalizzatori interni, riportando in memoria fiscale i principali dati giornalieri.

L'azzeramento si ottiene in **assetto -C-**, premendo il tasto **TOTALE**; la macchina emette uno scontrino di chiusura giornaliera **che deve essere conservato.** 

Per il significato delle varie voci contenute riferirsi allo scontrino "Lett. dati fiscali" riportato nel paragrafo 3.3.

### AVVERTENZE

- La procedura di azzeramento provoca la cancellazione di tutti i dati giornalieri. Qualora si desiderino stampare dei dati giornalieri a scopo di controllo gestionale, i relativi rapporti devono essere attivati prima di effettuare la chiusura.
- Se è stata programmata la funzione "Rapporti in sequenza" descritta nel paragrafo 4.3.3, la macchina non consente di effettuare la chiusura fiscale se prima non sono stati stampati in automatico i rapporti gestionali mediante appunto la funzione "Rapporti in sequenza" (tasto X in assetto Lettura).

## Capitolo 4 - FUNZIONI SPECIFICHE E USO AVANZATO

## 4.1 POTENZIALITA' DEL REGISTRATORE DI CASSA

Nella sezione precedente si è visto come cominciare a lavorare, e come effettuare le operazioni minime necessarie per adempiere gli obblighi di legge. Il vostro misuratore fiscale deve però in primo luogo essere uno strumento di gestione e quindi dispone di moltissime altre funzioni, che ne consentono un uso professionale in linea con le esigenze di qualunque esercizio.

Nei paragrafi seguenti vengono riportate, per ogni assetto operativo, le ulteriori funzioni previste per i vari assetti operativi.

## 4.2 REGISTRAZIONI SPECIFICHE

## 4.2.1 Reparti indiretti

È possibile registrare le vendite imputandole ad un reparto non presente in tastiera operando come riportato di seguito:

- impostare il prezzo e attivare la funzione <u>PREZZO</u> premendo i tasti <u>SHIFT</u> e <u>PLU</u>
- impostare il numero reparto (da 1 a 12) e premere <u>#REP</u>
- **Nota:** la funzione **#REP** non è riportata sulla tastiera base; deve essere precedentemente programmata e associata a un tasto come indicato nel paragrafo 5.1.2.

Nel caso in cui il prezzo sia fisso e preprogrammato impostare semplicemente:

numero reparto (da 1 a 12) e premere <u>#REP</u>.

### 4.2.2 PLU

Per poter utilizzare un PLU, deve essere stato preventivamente programmato il reparto merceologico di appartenenza (vedere il paragrafo *"Istruzioni per la programmazione"* nel Capitolo 5); è invece opzionale la descrizione, in assenza della quale verrà utilizzata quella del reparto di appartenenza.

I PLU hanno prezzo preprogrammato e codice numerico di 3 cifre compreso tra 001 e 200.

| THE LONDON PO<br>DI PIATTI RO<br>VIA ORIANI 12<br>SOMMA L.DO (12<br>P.I. 0123456 | JB<br>Berta<br>24<br>VA)<br>7899 |
|----------------------------------------------------------------------------------|----------------------------------|
| OP.1                                                                             | 0000                             |
| DOLCI                                                                            | 4.500                            |
| TOTALE                                                                           | 4.500                            |
| NRU.PE221<br>12/09/97 10-1<br>/YF 000                                            | 26#039<br>20001                  |
| GRAZIE ARRIV                                                                     | EDERCI                           |

La vendita a PLU si realizza impostando il codice PLU (eventualmente preceduto da  $\underline{\text{quantit}}$  e tasto  $\underline{X}$ ) e premendo il tasto  $\underline{PLU}$ .

È possibile effettuare la vendita a PLU con prezzo diverso da quello preimpostato facendo precedere all'attivazione del PLU l'impostazione del prezzo desiderato e dalla funzione **PREZZO**.

Successive attivazioni del tasto <u>**PLU**</u> non precedute da numeri, attivano la funzione ripetitore come già visto per i reparti.

L'eventuale successivo storno è possibile con le stesse modalità già descritte.

## 4.2.3 Sconti e maggiorazioni

THE LONDON PUB DI PIATTI ROBERTA VIA ORIANI 124 SOMMA L.DO (VA) P.I. 01234567899 0P.1 0000 BIRRE 1.000 -10% SCONTO% -100 TOTALE 900 NRO, PEZZI 12/09/97 09-13#004 00000001 GRAZIE ARRIVEDERCI

Sono disponibili **tre** tasti di variazione prezzo; tali tasti possono essere personalizzati per eseguire sconti o maggiorazioni e per operare in valore assoluto o in percentuale.

Per effettuare uno sconto su una riga di scontrino, impostare l'importo o la percentuale da scontare/maggiorare, quindi premere il tasto di variazione desiderato <u>%1</u>, <u>%2</u> o <u>%3</u>.

L'eventuale attivazione successiva del tasto <u>ANNULLO</u> provocherà la cancellazione immediata del solo sconto e non anche della vendita precedente; per stornare sia la vendita che lo <u>sconto, op</u>erare come per storno precedente: premere il tasto <u>STORNO</u>, quindi inserire importo e reparto da stornare e poi ancora lo sconto da stornare.

## 4.2.4 Sconti e maggiorazioni sul Subtotale

| THE LONDON F | PUB      |
|--------------|----------|
| DI PIATTI R( | DBERTA   |
| VIA ORIANI ( | 124      |
| SOMMA L.DO   | (VA)     |
| P.I. 0123456 | 57899    |
| OP.1         | 0000     |
| BIRRE        | 1.000    |
| PANINI       | 2.000    |
| BIBITE       | 3.000    |
| SUBTOT       | 6.000    |
| BONIFIC      | -150     |
| TOTALE       | 5.850    |
| NRO.PEZZI    | 3        |
| 12/09/97 09- | -14#008  |
| //F 000      | 200001   |
| GRAZIE ARRIV | /EDERC I |

Se prima di operare uno sconto/maggiorazione viene visualizzato il subtotale, la successiva variazione prezzo verrà effettuata non sull'articolo bensì sul subtotale stesso.

Si ricorda che i totalizzatori dei reparti stampati in sede di lettura dati non tengono mai conto di eventuali variazioni del subtotale; viceversa, le variazioni sul subtotale vengono ripartite sulle aliquote I.V.A. movimentate nel conto in modo proporzionale ai vari corrispettivi.

## 4.2.5 Resi di merce

THE LONDON PUB DI PIATTI ROBERTA VIA ORIANI 124 SOMMA L.DO (VA) P.I. 01234567899 OP.1 0000 3.500 BIBITE 6.000 PANINI 4.500 BIRRE \*\*\*MERCE RESA -3.500 BIBITE 10.500 TOTALE NRO.PEZZI 02/07/97 15-52#011 0000001 GRAZIE ARRIVEDERCI Il ritorno di merce viene registrato come una vendita, ovvero digitando in un reparto l'importo ma facendo precedere a tale battuta la pressione del tasto **RESO**.

Per concludere lo scontrino è comunque necessario effettuare nello scontrino stesso vendite per importi complessivi almeno pari all'importo reso, così che il totale scontrino non sia negativo.

Nel caso che l'articolo fosse stato venduto con uno sconto, anche il reso andrà digitato con analogo sconto, registrando prima il reso per l'importo da scontare e poi ripetendo lo sconto, secondo la consueta operatività

### 4.2.6 Arrotondamenti

| THE LONDON PUB<br>DI PIATTI ROBERTA<br>VIA ORIANI 124<br>SOMMA L.DO (VA)<br>P.I. 01234567899 |
|----------------------------------------------------------------------------------------------|
| OP.1 0000                                                                                    |
| SUBTOT 2.480                                                                                 |
| ARROTON -80                                                                                  |
|                                                                                              |
| TOTALE 2.400                                                                                 |
| NRO. PEZZI 1                                                                                 |
| 12/09/97 09-20#011                                                                           |
| // 00000001                                                                                  |
|                                                                                              |
| GRAZIE ARRIVEDERCI                                                                           |

L'arrotondamento è una speciale forma di variazione in valore sul subtotale, dove l'entità della variazione è calcolata automaticamente dalla macchina in base al valore preprogrammato di arrotondamento, ed in base al valore del subtotale in quel momento raggiunto.

Dopo la pressione del tasto **SBT** la funzione **ARROTON** opera una variazione di valore opportuno.

Tale variazione viene totalizzata come se fosse applicata mediante i tasti di variazione prezzo.

Nota: l'arrotondamento può anche essere eseguito automaticamente alla fine di ogni scontrino con valori preprogrammati, solo dopo aver attivato il parametro "obbligo subtotale". Per ulteriori informazioni sull'argomento, vedere il Capitolo 5.

## 4.2.7 Modalità di pagamento

| THE LONDON | PUB            |
|------------|----------------|
|            |                |
|            | 124            |
| SUMMA L.DU | (VA)<br>-(7000 |
| P.1. 01254 | 56/833         |
| OP.1       | 0000           |
| BIRRE      | 10.000         |
| PANINI     | 20.000         |
| BIBITE     | 30.000         |
| SUBTOT     | 60.000         |
|            |                |
| TOTALE     | 60.000         |
| ASSEGNI    | 20,000         |
| CA CREDI   | 20,000         |
|            | 25,000         |
| DECTÓ      | 5,000          |
| NDO DEZZ!  | 3.000<br>z     |
| 42/00/07 4 | 0_04#0Z7       |
|            | 00000000       |
| /          | 0000001        |
|            |                |
| GRAZIE ARR | IVEDERCI       |

Oltre al tasto **TOTALE** normalmente usato per incassare contanti, la macchina dispone di altre cinque modalità di pagamento: Assegni, Carte di credito, Credito e due forme aggiuntive programmabili.

A fine scontrino, impostare l'ammontare del pagamento ed attivare la condizione di pagamento desiderata; sono consentiti pagamenti parziali e misti, ottenuti cioè impostando una successione di varie forme di pagamento, ciascuna con il rispettivo importo.

Quando la somma dei pagamenti effettuati raggiunge il totale del conto, questo viene automaticamente concluso, e si ha la visualizzazione dell'eventuale resto. L'importo evidenziato come resto viene sottratto dal totalizzatore dei contanti.

È possibile, mediante specifiche parametrizzazioni, personalizzare le condizioni di pagamento ed inserire controlli operativi. Le descrizioni legate alle varie forme di pagamento possono essere modificate in base alle singole esigenze (vedere il Capitolo 5).

## 4.2.8 Entrata di denaro in cassa

È possibile registrare l'entrata di denaro in cassa (derivante da azioni diverse dalla vendita), allo scopo di mantenere sempre il corretto calcolo del netto cassetto, ovvero dell'importo totale contenuto nel cassetto stesso.

| NON FIS           | SCALE   |
|-------------------|---------|
|                   |         |
| ENIRAIA I         |         |
| CONTANTI          | 20.000  |
| ASSEGNI<br>TOTALE | 150.000 |
| 12/09/97 ·        |         |
| 0000              |         |
| NON FIS           | SCALE   |

Per fare ciò, operare nel seguente modo:

- premere il tasto ENTRATE
- <u>digitare gli</u> importi attribuendoli al tasto <u>TOTALE</u> o ad altre forme di pagamento
- possono essere registrati vari importi, anche utilizzando il tasto X
- <u>alla con</u>clusione, digitare il tasto <u>TOTALE</u> non preceduto da alcuna cifra.

Nel caso si volesse tenere una contabilità precisa delle causali di entrata di denaro, si possono utilizzare fino a 3 causali distinte; gli importi registrati su ogni causale vengono totalizzati in voci distinte sugli scontrini di lettura dei dati.

Per utilizzare tale possibilità, digitare la causale di entrata (un codice che può valere 0, 1, 2) prima del tasto **ENTRATE**.

## 4.2.9 Uscita di denaro dalla cassa

È possibile registrare l'uscita di denaro dalla cassa allo scopo di mantenere sempre il corretto calcolo del netto cassetto, ovvero dell'importo totale contenuto nel cassetto stesso.

| NON FIS<br>OP.1 | CALE<br>0000 |
|-----------------|--------------|
| * USCITA D      | ENARO *      |
| CONTANT I       | 10.000       |
| ASSEGNI         | 20.000       |
| ASSEGNI         | 30.000       |
| TOTALE          | 60,000       |
| 12/09/97 1      | 0-08 021     |
| 00000           | 001          |
| NON FIS         | CALE         |

- Per fare ciò, operare nel seguente modo:
- premere il tasto USCITE
- <u>digitare gli</u> importi attribuendoli al tasto <u>TOTALE</u> o ad altre forme di pagamento
- possono essere registrati vari importi, anche utilizzando il tasto X
- <u>alla con</u>clusione, digitare il tasto <u>TOTALE</u> non preceduto da alcuna cifra.

## 4.2.10 Recupero di crediti

È possibile registrare l'avvenuto pagamento di un importo precedentemente lasciato a credito, allo scopo di mantenere sempre il corretto calcolo del netto cassetto.

Nel calcolo dell'importo del cassetto suddiviso per le varie forme di pagamento, la funzione di RECUPERO CREDITI effettua in pratica un giroconto tra il totalizzatore del credito e quello del pagamento attivato. CAPITOLO 4

| NON FISCALE                                        | Operare nel seguente modo:                                                               |
|----------------------------------------------------|------------------------------------------------------------------------------------------|
| OP.1 0000<br>*RECUPERO CREDITO*<br>CRED.RECUPERATO | <ul> <li>attivare la funzione REC.CRED pre-<br/>mendo i tasti SHIFT e ENTRATE</li> </ul> |
| MEDIANTE                                           | - digitare l'importo recuperato attribuen-                                               |
| CONTANTI 10.000                                    | dolo alla corrisponde <u>nte forma di</u> pa-                                            |
| RESTO 0                                            | <u>gamento (es.</u> : <u>CREDITO</u> o                                                   |
| 00000001                                           | CARTE CREDITO                                                                            |
| NON FISCALE                                        |                                                                                          |

 digitare gli importi ricevuti a saldo attribuendoli al tasto <u>TOTALE</u> o <u>ASSEGNI</u> o altro; in alternativa, premere direttamente il tasto <u>TOTALE</u> o <u>ASSEGNI</u> senza specificare l'importo.

Quando gli importi registrati raggiungono o superano il totale del credito recuperato la macchina termina automaticamente lo scontrino, eventualmente stampando e visualizzando anche l'importo del resto.

## 4.2.11 Cambio di valuta

La macchina può visualizzare il subtotale convertito in valuta estera. Quando questo avviene, anche i pagamenti impostati vengono interpretati nella stessa valuta.

Per poter utilizzare tale prestazione è necessario provvedere prima a programmare il rapporto di cambio tra le lire e le valute estere utilizzate (massimo 4), nonché la descrizione delle valute estere (es.: dollaro, sterlina, franco, ecc.); le istruzioni dettagliate sono contenute nel Capitolo 5 di questo manuale.

Una volta eseguita la programmazione dei cambi, al momento di emettere lo scontrino si opererà come descritto di seguito.

|                                              |                                              | Per visualizzare il subtotale nella valu-                                                  |
|----------------------------------------------|----------------------------------------------|--------------------------------------------------------------------------------------------|
| DI PIATTI RO                                 | BERTA                                        | ta desiderata:                                                                             |
| VIA ORIANI 1<br>SOMMA L.DO (<br>P.I. 0123456 | 24<br>VA)<br>57899                           | premere <u>il numero</u> della valuta (14) se-<br>guito da <b>VALUTA</b> .                 |
| OP.1<br>BIRRE<br>PANINI<br>BIBITE<br>SUBTOT  | 0000<br>10.000<br>20.000<br>30.000<br>60.000 | Per tornare a visualizzare il subtotale<br>in lire:<br>premere semplicemente il tasto SBT  |
| TOTALE                                       | 60.000                                       | non preceduto da alcuna citra.                                                             |
| DOLLAR I<br>10<br>ASSEGNI<br>DOLLAR I<br>20  | 15.000                                       | Per effettuare un pagamento in valuta:<br>- attivare la valuta desiderata con 14<br>VALUTA |
| CA.CRED1<br>DOLLARI<br>10                    | 30.000                                       | <ul> <li>procedere nel modo consueto sui tasti</li> <li>TOTALE oppure ASSEGNI,</li> </ul>  |
| CONTANT I<br>RESTO                           | 15.000<br>0                                  | <u>CARTE CREDITO,</u>                                                                      |
| NRO. PEZZI                                   | 3                                            | Per effettuare un pagamento misto con                                                      |
| MF 000                                       | 00001                                        | più valute differenti:                                                                     |
|                                              |                                              | procedere come nel caso precedente,                                                        |
| GRAZIE ARRIV                                 | EDERCI                                       | selezionando di volta in volta le varie va-<br>lute interessate.                           |

#### Note:

- l'eventuale resto viene sempre visualizzato in lire;
- a causa di arrotondamenti che possono verificarsi nell'uso della modalità cambio valuta, può risultare il caso in cui la macchina visualizza un totale pari a zero in valuta estera pur mancando ancora un piccolo importo a saldo; in questo caso operare sul tasto <u>SBT</u> per visualizzare l'importo residuo in lire;
- se durante il pagamento è attivata una valuta estera, diventa

obbligatorio impostare l'importo del pagamento ricevuto prima di agire sui tasti **TOTALE**, **ASSEGNI**, **CREDITO**, ...

La stessa modalità è utilizzabile anche per le operazioni finanziarie di cassa (entrate, uscite, recupero crediti).

### 4.2.12 Inserimento di un codice numerico nel conto

THE LONDON PUB DI PIATTI ROBERTA VIA ORIANI 124 SOMMA L.DO (VA) P.I. 01234567899 OP.1 0000 ##1234567890 BIRRE 10.000 TOTALE 10.000 NRO.PEZZI 1 12/09/97 09-37#030 //F -- 00000001

GRAZIE ARRIVEDERCI

È possibile ottenere in stampa nel corpo dello scontrino un codice numerico qualsiasi, utile a scopi gestionali.

Operare nel seguente modo:

- digitare il codice numerico desiderato

- premere il tasto CODICE/(3).

Tale funzione può essere attivata anche nelle operazioni di entrata, uscita e recupero crediti.

## 4.2.13 Totalizzazione delle vendite suddivise per venditore

La macchina prevede la possibilità di totalizzare le vendite o parte di esse su un massimo di **8 venditori**. Il codice del venditore può essere impostato all'inizio della transizione oppure durante l'emissione dello scontrino operando nel seguente modo:

premere 1..8 seguito da <u>OPERAT</u>.

Per eliminare il venditore premere 0 seguito da **<u>OPERAT</u>**.

A fine scontrino il venditore viene eliminato automaticamente.

THE LONDON PUB DI PIATTI ROBERTA VIA ORIANI 124 SOMMA L.DO (VA) P.I. 01234567899 OP.1 0000 ##VENDITORE 003 10.000 BIRRE TOTALE 10.000NRO.PEZZI 12/09/97 09-38#032 00000001 GRAZIE ARRIVEDERCI

Per ogni venditore vengono totalizzati il numero totale di attivazioni e l'importo totale attribuito, al lordo di eventuali sconti sul subtotale.

## 4.2.14 Richiamo del totale precedente

La funzione **<u>RICH TOT PREC</u>** permette la rivisualizzazione del totale dell'ultimo scontrino; tale funzionalità può essere attivata anche nel corso dello scontrino successivo.

Tramite opportuna parametrizzazione (vedere il Capitolo 5), all'attivazione della funzione stessa è possibile ottenere uno scontrino NON FISCALE recante lo stesso l'importo; tale funzionalità è utilizzabile solo immediatamente dopo la chiusura di uno scontrino.

## 4.2.15 Somma di più scontrini

È possibile ottenere la somma di più scontrini (sul visore o in stampa). Operare nel seguente modo:

<u>dopo il primo</u> scontrino della sequenza, attivare la funzione
 <u>MULTISCON</u> premendo i tasti <u>SHIFT</u> e <u>SBT</u>; si accende sul display l'indicatore multiscontrino

- effettuare gli altri scontrini della sequenza
- al termine attivare la funzione "richiamo totale precedente" che in questo caso provocherà la visualizzazione o la stampa della somma della sequenza di scontrini.
- **Nota:** la stampa avviene solo se precedentemente è stato attivato il flag di sistema "10." (vedere il parag. 5.2.20).

## 4.2.16 Richiamo totale precedente con calcolo del resto

Quan<u>do la mac</u>china è in condizioni di riposo, la pressione del tasto **TOTALE** provoca la visualizzazione del totale dell'ultimo scontrino.

Impostando un importo seguito dal tasto **TOTALE** viene invece visualizzato il resto rispetto all'importo impostato, riferito al tota-le dell'ultimo scontrino.

Con analoga procedura ma con il tasto **ASSEGNI** si ottiene la somma riferita agli ultimi due scontrini emessi.

## 4.2.17 Sblocco dei limiti di impostazione

Come dettagliato nel Capitolo 5, per ogni reparto è possibile programmare dei limiti di accettabilità di importi e quantità, allo scopo di prevenire errori di digitazione.

In qualche caso può essere richiesto superare, per la sola registrazione successiva, tali limiti.

La funzione **SBLOCCO** (tasti **SHIFT** e **OPERAT**) viene utilizzata a tale scopo; deve essere attivata appena prima della registrazione che si prevede superi il limite di capacità programmato.

## 4.3 LETTURA DEI DATI GIORNALIERI

## 4.3.1 Dati giornalieri e periodici

| *TABE                                                                                                    | LLA LETTURE¥                                                                                                    |
|----------------------------------------------------------------------------------------------------|----------------------------------------------------------------------------------------------------|
| ?<br>X                                                                                                    | ¥VISUALIZZA<br>SEQUENZA                                                                                                    |
| #<br>REP<br>PLU<br>20SBT<br>21SBT<br>23SBT<br>32SBT<br>32SBT<br>35SBT<br>35SBT<br>35SBT<br>51SBT<br>52SBT<br>(90)<br>(91)<br>TOT | *CASSETTO<br>*CASS.COMPLET<br>*SINGOLO REPA<br>*SINGOLO PLU<br>REP GIORNO<br>REP PERIODO<br>REP STATISTI<br>REP GRAFICO<br>PLU PERIODO<br>PLU/REP PERI<br>PLU/REP PERI<br>PLU/REP PERI<br>SOLI PLU >5%<br>SOLI PLU >5%<br>SOLI PLU =5%<br>SOLI PLU =5%<br>SOLI PLU =5 |

Operando in **assetto - L -**, è possibile stampare svariati altri rapporti, oltre alle letture già descritte per la modalità di registrazione.

In genere, tutti i rapporti si ottengono impostando un <u>codice</u> di due cifre seguito dal tasto <u>SBT</u>; ad esempio per stampare uno scontrino con le vendite giornaliere per reparto, impostare 20 e premere <u>SBT</u>.

Alcuni rapporti di uso più frequente possono essere stampati, sempre in assetto operativo - L -, premendo un solo tasto (vedere il paragrafo 4.3.3).

(scontrin<u>o ot</u>tenuto premendo **3** seguito dal tasto**?** in assetto Registrazione).

## 4.3.2 Esempi scontrini di lettura

Di seguito vengono riportati alcuni esempi dei rapporti ottenibili in assetto Lettura, corredati da una breve descrizione delle diverse voci contenute in essi.

**Nota:** per la descrizione degli ultimi tre scontrini contenuti nell'elenco dello scontrino "Tabelle letture" fare riferimento ai medesimi riportati nel paragrafo 3.3.

#### Lettura ridotta contenuto cassetto

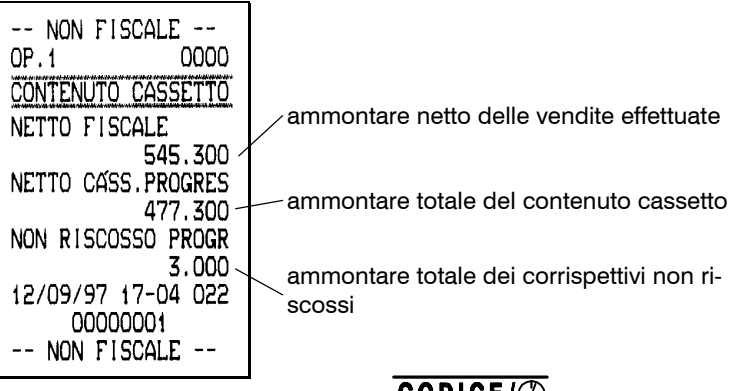

(scontrino ottenuto premendo il tasto CODICE/() in assetto Lettura).

| Lettura | completa | contenuto | cassetto |
|---------|----------|-----------|----------|
|---------|----------|-----------|----------|

| NON FISCALE<br>OP.1 0000 |                                                                      |
|--------------------------|----------------------------------------------------------------------|
| CONTENUTO CASSETTO       | ammontare netto delle vendite effettuate                             |
| 545.300 /                | n. e importo dei pagamenti effettuati in<br>/ contanti               |
| 20X 476.300 /            | n. e importo dei pagamenti effettuati in                             |
| 1X 1.000 CREDITO         | n. e importo dei pagamenti a credito (o                              |
| 1X 3.000 -<br>CA.CRED1   | n. e importo dei pagamenti effettuati me-                            |
| 1X 16.000-<br>CA.CRED2   | gamento n. 4)                                                        |
| OX O-<br>CA.CRED3        | n. e importo dei pagamenti attribuiti alla causale di pagamento n. 5 |
| OX O~<br>DOLLARI         | n. e importo dei pagamenti attribuiti alla causale di pagamento n. 6 |
| NETTO CASS.PROGRES       | importo dei pagamenti realizzati in valuta estera                    |
| NON RISCOSSO PROGR       | totale del contenuto cassetto                                        |
| 12/09/97 17-04 021       | totale dei corrispettivi non riscossi                                |
| NON FISCALE              |                                                                      |

(scontrino ottenuto premendo **o** seguito dal tasto **CODICE**/() in assetto Lettura).

#### Lettura singolo reparto

| NON FISC    | ALE                |
|-------------|--------------------|
| OP.1        | 0000               |
| LETTURA REI | PARTO              |
| O1:BIRRE    |                    |
| 14X         | 100.760            |
| 15P         | 111.760            |
| iR          | 10.000             |
| 1V          | -1.000             |
| 14N         | 100.760            |
| PR.MEDIO    | 7.197              |
| %RESI       | 8,94               |
| %VARIAZ.    | -0, <del>9</del> 8 |
| INCIDENZA%  | 18,24              |
| 12/09/97 17 | -04 023            |
| 000000      | 01                 |
| NON FISC    | ALE                |

Per la descrizione delle varie voci riferirsi allo scontrino "Lettura reparto" riportato nel paragrafo 3.3.

(scontrino ottenuto premendo il tasto Reparto desiderato in assetto Lettura).

### Lettura singolo PLU

| NON FISCALE<br>OP.1 0000                      |                                                                        |
|-----------------------------------------------|------------------------------------------------------------------------|
| 100:DOLCI                                     | - codice del plu e relativa descrizione                                |
| 22P 98.550~                                   | -n. pezzi totale venduti e importo totale                              |
| PR.MEDIU 4.479<br>INCIDENZA% 15,29            | — prezzo medio del plu                                                 |
| 12/09/97 17-13 046<br>00000001<br>NON FISCALE | incidenza (in percentuale) di vendita del plu sul totale delle vendite |

(scontrino ottenuto impostando il codice PLU desiderato e tasto PLU in assetto Lettura).

### Lettura reparto giornaliero

| NON FISCALE<br>OP.1 0000<br>LETT.REPAR GIORNO<br>01:BIRRE<br>14X 100.760<br>02:PANINI<br>6X 108.000<br>03:BIBITE<br>6X 147.500<br>04:REP04<br>48X 195.850                                                                                                    | numero e relativa descrizione del reparto<br>quantità e importo netto delle vendite<br>giornaliere del reparto                                                                                                    |
|----------------------------------------------------------------------------------------------------|----------------------------------------------------------------------------------------------------|
| VENDITE LORDE<br>707.860<br>RESI LORDI<br>4X 141.500<br>SCONTO%<br>4X -6.450<br>BONIFIC<br>3X -16.000<br>MAGGIO%<br>2X +1.300<br>ARROTON<br>3X +90<br>NETTO FISCALE<br>545.300<br>NON RISCOSSO GIORN<br>80.000<br>12/09/97 17-04 025<br>00000001<br>NON FISCALE | numero ed importo totale dei resi effettua-<br>ti(lordi)<br>numero ed importo totale degli sconti ef-<br>fettuati<br>numero ed importo totale dei bonifici ef-<br>fettuati<br>numero ed importo totale delle maggiora-<br>zioni effettuate<br>numero ed ammontare degli arrotonda-<br>menti effettuati |

(scontrino ottenuto premendo 20 seguito dal tasto **SBT** in assetto Lettura).

## Lettura reparto periodico

-

| NON FISCALE            |                                              |
|------------------------|----------------------------------------------|
|                        |                                              |
| LETT. REPAR PERTUDU    |                                              |
| DATA AZZ.:12/09/97     | venduto in quantità e valore nel periodo     |
| 15P 111 760            | numero ed ammontare dei resi effettuati      |
| 1R 10.000-             | nel periodo                                  |
| 1V -1.000 -            | numero ed ammontare delle variazioni         |
| 02:PANINI              | di prezzo effettuate nel periodo             |
| 7P 121.500             |                                              |
| 1R 11.500              |                                              |
|                        |                                              |
| 7P 212 500             |                                              |
| 1R 55.000              |                                              |
| 1V -10.000             |                                              |
| 04:REP04               |                                              |
| 49P 262.100            |                                              |
| 1K 65.000<br>ZU -4.250 |                                              |
| 3V -1.250              |                                              |
| VEND.LORDE PERIODO     | 1                                            |
| 707.860                |                                              |
| RESI LORDI PERIODO     |                                              |
| 4P 141.500             |                                              |
|                        | per il significato delle voci riferirsi allo |
| BONIFIC                | scontrino "Lettura reparto giornaliero"      |
| 3P -16.000             | contenuto in questo paragrafo                |
| MAGG10%                |                                              |
| 2P +1.300              |                                              |
| ARROTON                |                                              |
|                        |                                              |
|                        | totale degli sconti effettuati sul subtotale |
| NETTO FISC. PERIODO    |                                              |
| 545.300                |                                              |
| NON RISCOSSO PERIO     |                                              |
| 80.000                 |                                              |
| 12/09/97 17-04 026     | (scontrino ottenuto premendo 21 seguito      |
| NON FISCALE            | RRT                                          |
| NUN FIJUHLE            | dai tasto 🔜 🖬 in assetto Lettura).           |

| Lettura statistiche | reparto |
|---------------------|---------|
|---------------------|---------|

٦

| NON FISCALE                 |                                               |
|-----------------------------|-----------------------------------------------|
| OP.1 0000                   | ultima data di azzeramento dati di reparto    |
| REPART STATISTICU           | totals used the sector                        |
| 01:BIRRE                    | totale vendite nette                          |
| 14N 100.760                 | prezzo medio del reparto                      |
| PR.MEDIO 7.197              | incidenza percentuale dei resi effettuati ri- |
| %KLSI 8,94<br>%VARIAZ -0.98 | incidenza percentuale delle variazioni        |
| INCIDENZA% 18,24            | prezzo effettuate riferite al reparto         |
| 02:PANINI                   | incidenza percentuale di vendita del re-      |
| 6N 108.000                  | parto sul totale di vendita                   |
| PR.MEDIO 18.000             |                                               |
| %VARIAZ1,81                 |                                               |
| INCIDENZA% 19,56            |                                               |
| 03:BIBITE                   |                                               |
| 6N 147.500                  |                                               |
| *RESI 25.88                 |                                               |
| %VARIAZ6,34                 |                                               |
| INCIDENZA% 26,71            |                                               |
|                             |                                               |
| PR.MEDIO 4.080              |                                               |
| %RES1 24,79                 |                                               |
| %VAR1AZ0,63                 |                                               |
| INCIDENZA% 35,47            | totale vendite nette dei reporti nel periodo  |
| VEND NETTE PERIODO          | incidenza totale in percentuale dei reci of   |
| 545.300                     | fettuati nel periodo                          |
| %RES! PER! 25,94            | incidenza totale in percentuale delle va-     |
| %VARIAZ.PER -3,86           | riazioni effettuati nel periodo               |
| %VAKIA2.581 -1,24.          | incidenza totale in percentuale delle va-     |
| 0000001                     |                                               |
| NON FISCALE                 | (scontrino ottenuto premendo 23 seguito       |
|                             | dal tasto in assetto Lettura).                |

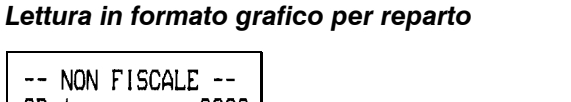

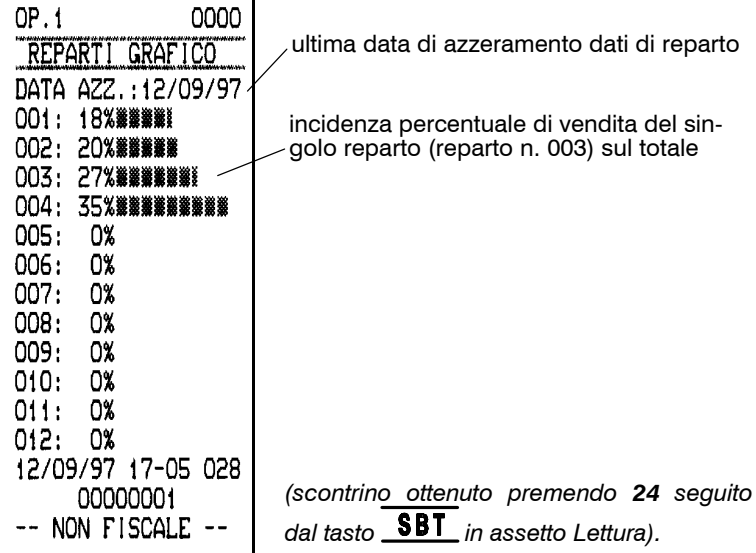

Lettura PLU per periodo

| NON FISCALE<br>OP.1 0000<br>LETT. PLU PERIODO<br>DATA AZZ.:12/09/97<br>100:DOLCI<br>22P 98.550<br>110:GELATI<br>34P 51.000<br>120:CAFFE'<br>35P 44.500<br>130:CARAMELLE<br>17P 34 200 | codice del plu e relativa descrizione<br>                                                           |
|----------------------------------------------------------------------------------------------------|----------------------------------------------------------------------------------------------------|
| 12/09/97 17-13 045<br>00000001<br>NON FISCALE                                                                                                    | (scontrino <u>otten</u> uto premendo <b>31</b> seguito<br>dal tasto <b>SBT</b> in assetto Lettura). |

| NON FISC<br>OP.1<br>PLU X REP F<br>DATA AZZ.:1 | CALE<br>0000<br>PERIODO<br>12/09/97/ | ultima data di azzeramento dati di reparto                                                        |
|------------------------------------------------|--------------------------------------|---------------------------------------------------------------------------------------------------|
| 15P<br>1R<br>1V                                | 111.760<br>10.000<br>-1.000          |                                                                                                   |
| 02:PANINI<br>7P<br>1R<br>1V                    | 121.500<br>11.500<br>-2.000          |                                                                                                   |
| 03:BIBITE<br>7P<br>1R<br>1V                    | 212.500<br>55.000<br>-10.000         |                                                                                                   |
| 100:DOLCI<br>22P                               | 98.550                               |                                                                                                   |
| 34P<br>120:CAFFE'                              | 51.000                               | totale relativo ad ogni plu associati al re-<br>parto 04                                          |
| 35P<br>130:CARAMEL                             | 44.500<br>LLE                        |                                                                                                   |
| 04:REP04<br>110P                               | 354.200                              | )<br>totale, resi e variazioni (riferiti al periodo)                                              |
| 1R<br>3V                                       | 65.000<br>-1.250                     | relativi al reparto 04; i dati comprendono<br>sia le vendite a plu che quelle a reparto           |
|                                                |                                      |                                                                                                   |
| 12/09/97 1                                     | 7-13 047                             |                                                                                                   |
| NON FISC                                       | DU1<br>CALE                          | (scontrin <u>o otten</u> uto premendo <b>32</b> seguito dal tasto <b>SBT</b> in assetto Lettura). |

Lettura PLU abbinati ai reparti per periodo

-

| NON FISCALE<br>OP.1 0000<br>PLU X REP STATIST.<br>DATA AZZ.:12/09/97<br>01:BIRRE<br>14N 100.760<br>PR.MEDI0 7.197<br>%RESI 8.94<br>%VARIAZ0.98<br>INCIDENZA% 15.63 |                                                                              |
|----------------------------------------------------------------------------------------------------|------------------------------------------------------------------------------|
| 100:DOLC1<br>PR.MED10 4.479                                                                                                    | codice e descrizione del plu abbinato al reparto n. 4                        |
| INCIDENZA% 15,29                                                                                                    | ∑prezzo medio del plu                                                        |
| PR.MEDIO 1.500<br>INCIDENZA% 7,91<br>120:CAFFF?                                                                                                    | incidenza (in percentuale) di vendita del plu sul totale delle vendite       |
| PR.MEDIO 1.271<br>INCIDENZA% 6,90                                                                                                    | reparto appartenenza dei plu                                                 |
| PR.MEDIO 2.011<br>INCIDENZA% 5,30                                                                                                    | /totale vendite nette                                                        |
| 04:REP04                                                                                                    | prezzo medio del reparto                                                     |
| PR.MEDIO 2.644<br>%RESI 18,33                                                                                                    | incidenza percentuale dei resi effettuati ri-<br>ferito al reparto           |
| XVARIAZ0,43<br>INCIDENZA% 44,72                                                                                                    | incidenza percentuale delle variazioni prezzo effettuate riferite al reparto |
|                                                                                                    | incidenza percentuale di vendita del reparto sul totale di vendita           |
|                                                                                                    |                                                                              |
|                                                                                                    |                                                                              |
|                                                                                                    |                                                                              |
|                                                                                                    |                                                                              |
| 12/09/97 17-14 048                                                                                                    |                                                                              |
| NON FISCALE                                                                                                    | dal tasto <b>SBT</b> in assetto Lettura).                                    |

# Lettura statistiche PLU abbinati ai reparti
-- NON FISCALE --OP.1 0000 PLU MAGGIORI 5% DATA AZZ.:12/09/97 D. 100: 15%######### 120: 7%######## 120: 7%####### 12/09/97 17-14 049 00000001 (so -- NON FISCALE -- da

Lettura vendita di PLU con incidenza maggiore del 5%

n. plu ed incidenza sul totale; il simbolo a freccia indica che è stata superata la capacità di stampa sulla riga

(scontrino ottenuto premendo **35** seguito dal tasto **SBT** in assetto Lettura).

Lettura PLU non movimentati

| NON FISCALE<br>OP.1 0000<br>PLU NON MOVIMENTAT<br>DATA AZZ.:12/09/97 | numero e descrizione del plu non movi-                                            |
|----------------------------------------------------------------------|-----------------------------------------------------------------------------------|
| 150: GRAPPE<br>12/09/97 17-14 050                                    | mentato                                                                           |
| 00000001<br>NON FISCALE                                              | (scontrino ottenuto premendo 36 seguito dal tasto <b>SBT</b> in assetto Lettura). |

## Rapporto finanziario giornaliero

| NON FISCALE                           |                                                                              |
|---------------------------------------|------------------------------------------------------------------------------|
| OP.1 0000                             |                                                                              |
| FINANZIARIO GIORNO                    |                                                                              |
| VENDITE LORDE<br>800.260-             | importo vendite totali lorde giornaliere                                     |
| RESI LORDI<br>4X 141.500-             | numero e relativo importo lordo dei resi                                     |
| SCONTO%<br>4X -6.450-                 | numero e relativo importo degli sconti                                       |
| BONIFIC<br>3X -16.000-                | numero e relativo importo dei bonifici                                       |
| MAGGIO%<br>2X +1.300-                 | numero e relativo importo delle maggio-                                      |
| ARROTON                               | - numero e valore degli arrotondamenti                                       |
| SX +90 -                              |                                                                              |
| 637.700 -                             | — importo totale giornaliero al netto                                        |
| NUN RISCUSSU GIURN - 80,000 -         | importo totale del credito giornaliero                                       |
|                                       |                                                                              |
| ENTRATE DENARO O                      | numero e importo delle entrate di cassa                                      |
|                                       | attribuite alla causale di entrata 0                                         |
|                                       | numero e importo delle entrate di cassa                                      |
| ENTRATE DENARO 2                      | attribuite alla causale di entrata 1                                         |
| OX O-                                 | numero e importo delle entrate di cassa attribuite alla causale di entrata 2 |
| 1X 60.000 -                           | numero e importo delle uscite di cassa                                       |
| RECUPERO CREDITI                      |                                                                              |
| 1X 60.000 -                           | — numero e importo dei crediti recuperati                                    |
|                                       | numero degli scontrini fiscali emessi                                        |
| #SCONIR.FISC. 25-<br>#IFTTURE M.F. 0- | numero delle letture memoria fiscale                                         |
| #NON FISCALI 50 -                     | numero degli scontrini non fiscali emessi                                    |
| ERRORICOMMESSI                        | numero e importe degli storni /azzulli                                       |
| 5X 7,800 -                            | mumero e importo degli storni/annulli                                        |

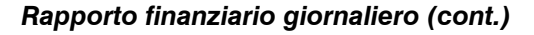

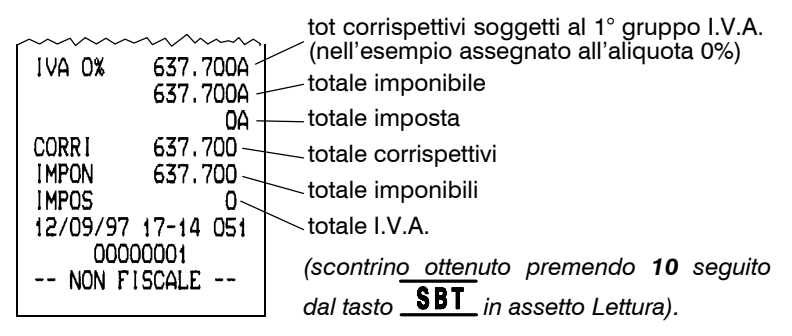

### Rapporto vendite per fasce orarie

| NON FISCALE<br>OP.1 0000<br>LETTURA FASCE ORAR<br>DATA AZZ.:12/09/97<br>####FASCIA 011<br>10P 421.050<br>CL.MEDIO 42.105<br>####FASCIA 017<br>15P 216.650<br>CL.MEDIO 14.443<br>12/09/97 17-14 052<br>0000001<br>NON FISCALE | fascia oraria<br>numero scontrini e importo totale nel pe-<br>riodo<br>valore medio dello scontrino per cliente<br>(scontrino ottenuto premendo <b>41</b> seguito<br>dal tasto <b>SBT</b> in assetto Lettura) |
|----------------------------------------------------------------------------------------------------|----------------------------------------------------------------------------------------------------|
|----------------------------------------------------------------------------------------------------|----------------------------------------------------------------------------------------------------|

## Lettura vendite per fasce orarie in formato grafico

| NON FISCALE<br>OP.1 0000                                                                                                    | (scontrino <u>otten</u> uto premendo <b>44</b> seguito<br>dal tasto <b>SBT</b> in assetto Lettura)                    |
|----------------------------------------------------------------------------------------------------|----------------------------------------------------------------------------------------------------|
| LETT.FASCE GRAFICO<br>DATA AZZ.:12/09/97<br>INCIDENZA CORRISP<br>OOO: 0%<br>OO1: 0%<br>OO2: 0%<br>OO3: 0%<br>OO4: 0%<br>OO5: 0%<br>OO5: 0%<br>OO6: 0%<br>OO7: 0%<br>OO8: 0%<br>OO9: 0%<br>O10: 0% | dati di incidenza in percentuale, suddivisi<br>— per fasce orarie, ottenuti sulla base degli<br>importi incassati     |
| 011: 66%##########<br>012: 0%<br>013: 0%<br>014: 0%<br>015: 0%<br>016: 0%<br>017: 34%##########<br>018: 0%                                                                                        | dati di incidenza in percentuale, suddivisi<br>per fasce orarie, ottenuti sulla base del<br>numero di clienti forniti |
| 019: 0%<br>020: 0%<br>021: 0%<br>022: 0%<br>023: 0%<br>INCIDENZA CLIENTI<br>000: 0%<br>001: 0%<br>002: 0%<br>003: 0%<br>004: 0%<br>005: 0%<br>005: 0%<br>006: 0%                                  | 011: 40%####################################                                                                          |
| 007: 0%<br>008: 0%<br>009: 0%<br>010: 0%                                                                                                    | 12/09/97 17-14 053<br>00000001<br>NON FISCALE                                                                         |

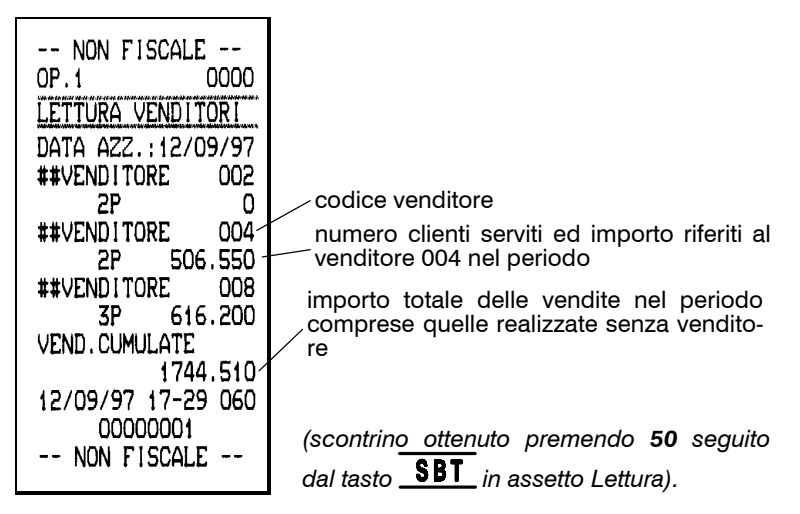

### Lettura vendite per venditori

### Lettura vendite per venditori in formato grafico

| NON FISCALE<br>OP.1 0000<br>VENDITORI GRAFICO<br>DATA AZZ.:12/09/97<br>O01: 0%<br>O02: 0%<br>O03: 0%<br>O04: 29%********<br>O05: 0%<br>O05: 0%<br>O06: 0%<br>O07: 0%<br>O08: 35%******** | incidenza in percentuale vendite del ven-<br>ditore 004; la percentuale è calcolata ri-<br>spetto alle vendite totali, comprensive an-<br>che di quelle realizzate senza venditore |
|----------------------------------------------------------------------------------------------------|----------------------------------------------------------------------------------------------------|
| 12/09/97 17-29 061<br>00000001<br>NON FISCALE                                                                                                    | (scontrino <u>otten</u> uto premendo <b>51</b> seguito<br>dal tasto <b>SBT</b> in assetto Lettura).                                                                                |

### Rapporto dati relativi agli operatori

```
-- NON FISCALE --
OP.1
               0000
LETTURA OPERATORI
OPERAT 1 (00-36)
 SCONTRINI
                22
   STORNI
             0
             0
     RESI
                        dati relativi all'operatore 1
   SCONTI
            12
 PAGAM.PR
            4
 LET41:CHI 0:PRO10
 ENT 1:USC 1:REC 1
                        codice operatore (durata turno in ore-
OPERAT 2 (00-10)
                        minuti)
 SCONTRINI
                 5 -
                        numero scontrini emessi dall'operatore 2
   STORNI
             3 —
                        numero storni effettuati
     RESI
             4
                        -numero resi effettuati
   SCONTI
             0 -
                        -numero sconti effettuati
 PAGAM, PR
             0 ~
                       -numero pagamenti diversi da contanti
 LET 3:CHI 0:PRO 5.
 ENT 0:USC 0:REC 0.
                       n. letture: n. chiusure: n. programmazioni
OPERAT 3 (00-00)
                       n. entrate: n. uscite: n. recupero crediti
 SCONTRINI
                 0
   STORNI
             0
             0
     REST
   SCONT1
             0
 PAGAM, PR
             0
 LET 0:CH1 0:PRO 0
 ENT 0:USC 0:REC 0
OPERAT 4 (00-00)
 SCONTRINI
                 0
   STORNI
             0
     RESI
            0
   SCONTI
             0
 PAGAM, PR
             0
 LET 0:CHI 0:PRO 0
 ENT 0:USC 0:REC 0
12/09/97 17-29 062
     00000001
                        (scontrino ottenuto premendo 52 seguito
-- NON FISCALE --
                        dal tasto <u>SBT</u> in assetto Lettura).
```

## 4.3.3 Rapporti in sequenza

L'utente può costruirsi a proprio piacimento una sequenza preprogrammata di rapporti, ovvero istruire la macchina affinché premendo un unico tasto - vengano stampati automaticamente tutti i rapporti desiderati.

La sequenza viene programmata secondo una procedura descritta nel Capitolo 5 e viene attivata in **assetto - L -** digitando semplicemente il tasto  $\underline{X}$ .

Quando è stata programmata la sequenza, la macchina non consente di effettuare la chiusura fiscale se in precedenza non sono stati stampati i rapporti gestionali.

## 4.3.4 Visualizzazione dei dati principali

Con la macchina in **assetto - L -**, è possibile visualizzare il netto cassetto e il netto fiscale, premendo ripetutamente il tasto ?

# 4.4 AZZERAMENTI PERIODICI

### 4.4.1 Azzeramento dei dati di periodo

| *TABELLA | AZZERAME*  |
|----------|------------|
| 4141SBT  | FASCE ORAR |
| 5050SBT  | VENDITORI  |
| 1010SBT  | PAGAMENTI  |
| 2020SBT  | REP/PLU    |
| T0T      | FISCALE    |

Mentre l'azzeramento di fine giornata è automatico in concomitanza con la chiusura di giornata, l'azzeramento dei dati di periodo deve essere singolarmente ed esplicitamente richiesto.

L'azzeramento si ottiene in **assetto - C -**, appena dopo la chiusura di giornata, impostan<u>do un</u> codice di 4 cifre seguito dal tasto **SBT**.

Il codice da utilizzare dipende da quali dati si vogliono azzerare, così come riportato nel relativo scontrino di aiuto.

I vari azzeramenti di periodo possono essere eseguiti anche con periodicità diverse (es: mensile per i venditori, settimanale per i PLU); le letture riportano la data dell'ultimo azzeramento effettuato.

AVVERTENZA: le procedure di azzeramento stampano o NON stampano i relativi dati, secondo quanto definito con opportuna parametrizzazione (vedere il Capitolo 5).

Il simbolo 🛿 stampato su un rapporto periodico, invece dei totali, indica che è stata superata la capacità massima dei totali stessi.

# Capitolo 5 - PROGRAMMAZIONE DEL REGISTRATORE DI CASSA

# 5.1 DEFINIZIONE DEI PARAMETRI OPERATIVI

## 5.1.1 Assetto -P-

L'assetto -P- permette di configurare la macchina, come dettagliato nei paragrafi seguenti.

## 5.1.2 Programmazione della tastiera

Le funzioni corrispondenti ad ogni tasto sono definite in fase di produzione della macchina; è possibile ottenere una stampa di tale disposizione ed eventualmente modificarla per adattarla a particolari esigenze.

Va tenuto presente che non tutte le funzioni disponibili nel programma della macchina sono effettivamente presenti nella tastiera base; è però possibile inserire in tastiera eventuali funzioni aggiuntive non presenti in origine, che prenderanno eventualmente il posto di altrettante funzioni non utilizzate.

### Lettura configurazione della tastiera

<u>Con</u> la macchina in **assetto** - P -, premendo due volte il tasto isi ottiene un primo elenco che riporta l'assegnazione attuale dei tasti, ed un secondo elenco che riporta i codici di tutte le funzioni disponibili come riportato di seguito. CAPITOLO 5 ==

|                                |                                            | ~~~~~~~~~~~~~~~~~~~~~~~~~~~~~~~~~~~~~~~ |
|--------------------------------|--------------------------------------------|-----------------------------------------|
| TARFILA TASTIFRA               | 2/0 /6/2/0                                 |                                         |
|                                | 240                                        | 44: VHLU                                |
|                                | 240///240                                  | 45: ANNU                                |
| ********                       | MARADA AND AND AND AND AND AND AND AND AND | AC. COOM                                |
| COLONNA OO                     | CULUNNA US                                 | 40; SUUM                                |
| ALL DISTORT OF THE ALL DISTORT | 4414411/0/040                              | 47: RTP                                 |
| 143CHIA/0/139>>>P              | 44VALU/U/240                               | 40 #004                                 |
| 4440404 /4 /040                | 69RE06/1/ 75RE12                           | 48: <b>#</b> UKA                        |
| 144VAR1/1/240                  |                                            | <b>Δ9</b> • ΔΜΜΟ                        |
| 58RES0/2/240                   | 68RE05/2/ 74RE11                           |                                         |
| 10 0/7/040                     | 678F04/3/ 738F10                           | 50: .PLU                                |
| 19                             |                                            | 51. HELP                                |
| 7 7/4/240                      | 66RE03/4/ 72RE09                           |                                         |
| 1                              | 450502/5/ 710508                           | 53: OPER                                |
| 44/5/240                       | OSKLOZ/S/ TIKLOO                           |                                         |
| 1 1/6/240                      | 64RE01/6/ 70RE07                           | JT. HVHN                                |
| 1                              | EO 0111/77 / 490MMO                        | 58: RESO                                |
| 00/7/128                       | 30.1 L07 77 4 94000                        | <b>59, 670</b> 0                        |
|                                | COLONNA OF                                 | 55; 510R                                |
| LULUNNA U1                     |                                            | 60:                                     |
| E70U0NL/0/240                  | 205H1E/0/ 205H1E                           | 61. V                                   |
| 5/HVHN/U/240                   | 47/CENTE /4 /2000                          |                                         |
| 145VAR2/1/240                  | 1/6ENIR/1/208RECC                          | 63: .SBT                                |
| 4CANINI 1/2 /240               | 192USC1/2/240                              | CA. PEO.                                |
| 43HNNU/2/24U                   |                                            | 04: KLUI                                |
| 61X/3/240                      | 163PAG4/3/240                              | 65: RE02                                |
| 0 0/4/240                      | 1622003/4/1652006                          | CC. DEOZ                                |
| 00/4/240                       |                                            | 00: KLUS                                |
| 5 5/5/240                      | 161PAG2/5/164PAG5                          | 67: REO4                                |
| 2 2/6/240                      | 63 SBT/6/ 46SCOM                           | CO. DEOE                                |
| 2                              |                                            | 60: RLU5                                |
| 16 .00/7/240                   | 160PAG1/// 47.RIP                          | 69: REO6                                |
|                                |                                            | 70. DE07                                |
| COLONNA 02                     | CULUNINH U7                                | 70: REU7                                |
|                                | 240 /0/240                                 | 71: RE08                                |
| 51HELP/0/240                   | 240/0/240                                  | 72. 0000                                |
| 1460083/1/240                  | 240/1/240                                  | 72: RL09                                |
|                                | 2/10 /2/2/10                               | 73: RE10                                |
| 59STOR/2/240                   | 240/2/240                                  | 74. 0044                                |
| 18VIRG/3/240                   | 240/3/240                                  | 74; RL11                                |
| 1041101070401111               | 240 /4/240                                 | 75: RE12                                |
| 99/4/240                       |                                            | 05. #050                                |
| 6 6/5/240                      | 240/5/240                                  | 95: #KLF                                |
| 7 7 7 (200                     | 240 /6/240                                 | 139: )))P                               |
| 5 5/6/240                      |                                            |                                         |
| 17 000/7/240                   | 240/7/ 60                                  | 145: UHIA                               |
|                                |                                            | 144: VAR1                               |
| COLONNA 03                     | CUDICI FUNCTONE                            |                                         |
|                                | 0, 0                                       | 145; VHKC                               |
| 48#ORA/0/240                   | ý,ý                                        | 146: VAR3                               |
| 240 /1/240                     | 1:1                                        |                                         |
|                                | 2. 2                                       | U77H :061                               |
| 240/2/240                      |                                            | 160: PAG1                               |
| 240 /3/240                     | 5:5                                        | 161, 2002                               |
|                                | Δ. Δ                                       | IDI; FHUC                               |
| 240/4/240                      |                                            | 162: PAG3                               |
| 240 /5/240                     | 5:5                                        | ICZ, DACA                               |
|                                | 6: 6                                       | 103; FH04                               |
| 240/6/240                      |                                            | 164: PAG5                               |
| 240 /7/240                     | 717                                        | ICE, DACE                               |
|                                | 8, 8                                       | 103; FHUD                               |
| COLONNA 04                     | 0                                          | 176: ENTR                               |
|                                | 9:9                                        | 192, 11901                              |
| 530PER/0/ 43SBL0               | 16. 00                                     | 132: 0301                               |
| 240 /1/240                     |                                            | 208: RECC                               |
| 240/1/240                      | 17: 000                                    | 224, TEST                               |
| 240/2/240                      | 18. VIRC                                   | 224: 1601                               |
| 240 /3/240                     | 10, 110                                    | 240:                                    |
| 240/3/240                      | 19:C                                       |                                         |
| 240/4/240                      | 20 SHIF                                    |                                         |
| 240 /5/240                     |                                            |                                         |
|                                | L 443 SHUDA A A A                          |                                         |

## Legenda codici funzione

| COD.     | FUNZIONE                        |  |  |
|----------|---------------------------------|--|--|
| Da 0-17  | Tasti numerici                  |  |  |
| 18       | Virgola decimale                |  |  |
| 19       | Correzione                      |  |  |
| 20       | Shift (funzioni estese)         |  |  |
| 43       | Sblocco                         |  |  |
| 44       | Valuta                          |  |  |
| 45       | Annullo                         |  |  |
| 46       | Multiscontrino                  |  |  |
| 47       | Richiamo totale prece-<br>dente |  |  |
| 48       | Codice/ora                      |  |  |
| 49       | Ammonto                         |  |  |
| 50       | PLU                             |  |  |
| 51       | Aiuto                           |  |  |
| 53       | Operatore                       |  |  |
| 57       | Avanzamento carta               |  |  |
| 58       | Reso                            |  |  |
| 59       | Storno                          |  |  |
| 60       | Non utilizzato                  |  |  |
| 61       | Moltiplicazione                 |  |  |
| 63       | Subtotale                       |  |  |
| Da 64-75 | Reparti da 1 a 12               |  |  |
| 95       | Reparti indiretti               |  |  |

| COD. | FUNZIONE                                           |  |  |
|------|----------------------------------------------------|--|--|
| 139  | Programmazione                                     |  |  |
| 143  | Chiave                                             |  |  |
| 144  | Variazione prezzo (sconti<br>o maggiorazioni) n. 1 |  |  |
| 145  | Variazione prezzo (sconti<br>o maggiorazioni) n. 2 |  |  |
| 146  | Variazione prezzo (sconti<br>o maggiorazioni) n. 3 |  |  |
| 158  | Arrotondamento                                     |  |  |
| 160  | Modalità di pagamento<br>numero 1                  |  |  |
| 161  | Modalità di pagamento<br>numero 2                  |  |  |
| 162  | Modalità di pagamento<br>numero 3                  |  |  |
| 163  | Modalità di pagamento<br>numero 4                  |  |  |
| 164  | Modalità di pagamento<br>numero 5                  |  |  |
| 165  | Modalità di pagamento<br>numero 6                  |  |  |
| 176  | Entrate                                            |  |  |
| 192  | Uscite                                             |  |  |
| 208  | Recupero crediti                                   |  |  |
| 224  | Funzione di test                                   |  |  |
| 240  | Funzione nulla                                     |  |  |

### Modifica della funzione associata ad un tasto

- portare la macchina in assetto P -
- premere <u>?</u>; il display visualizza **ttt**
- digitare il codice della funzione desiderata
- digitare il tasto al quale si vuole far corrispondere detta funzione, eventualmente preceduta da SHIFT.
- Nota: non tutti i tasti possono essere ridefiniti; i tasti numerici e il tasto <u>SHIFT</u> occupano sempre posizioni fisse. Altri tasti, quali <u>e</u> <u>?</u>, possono essere tolti da tastiera solo dopo averli riprogrammati in un'altra posizione.

La programmazione della tastiera può essere eseguita solo dall'operatore 1.

Per rendere non operativo un tasto, è sufficiente associargli, con la modalità appena descritta, la funzione NULLA (codice 240). Esiste anche una procedura alternativa per annullare un tasto senza associargli nessuna altra funzione.

Operare nel modo seguente:

- premere **?**
- digitare 0 0
- digitare 0 se il tasto da annullare si attiva premendo semplicemente il relativo tasto in tastiera, oppure digitare <u>1 se la</u> funzione da annullare si attiva facendo precedere <u>SHIFT</u> al tasto interessato.
- digitare un numero di due cifre corrispondenti alla colonna (da 0 a 6) e alla riga (da 0 a 7) che individuano la posizione del tasto da annullare

**Nota:** in ogni caso per individuare l'esatta posizione (righe e colonne) delle funzioni assegnate in tastiera fare riferimento allo scontrino di lettura configurazione tastiera.

- premere TOTALE

## 5.1.3 Lettura delle programmazioni

E' possibile stampare svariati rapporti contenenti i diversi parametri di programmazione del registratore di cassa. Con la macchina **in assetto - P -** si possono ottenere:

Lista programmazioni varie

premere TOTALE

Lista programmazioni reparti

premere un qualunque tasto reparto **REP1**, **REP2**...

Lista programmazioni PLU

premere il tasto PLU

Stampa messaggi alfanumerici programmabili

premere X

Stampa matricola, stato fiscalizzazione e revisione software premere CODICE/③

Stampa parametri di cambio valuta

premere **ASSEGNI** 

Stampa della configurazione della tastiera

premere due volte il tasto \_?\_.

## 5.1.4 Elenco dei codici di programmazione

Mettendo la macchina in assetto - P - sono disponibili vari codici di parametrizzazione; ogni codice è attivato impostando un numero di due cifre seguito dal tasto \_SBT

L'elenco dei codici di parametrizzazione disponibili è ottenibile con la funzione di AIUTO.

| *TAB. PROGRAMMAZI*                                                                                                    | 24SBT<br>25SBT                                                                                                    | VALO SCONTI<br>FLAG PAGAME                                                                                                    |
|----------------------------------------------------------------------------------------------------|----------------------------------------------------------------------------------------------------|----------------------------------------------------------------------------------------------------|
| LETTURA<br>TOT*PROGRAMMAZIONI<br># *MATRICOLA<br>REP*DATI REPARTI<br>PLU*DATI PLU<br>X *DATI DESCRIZIO<br>ASS*CAMBI VALUTA<br>MODIFICA<br>01SBT DESCR.REPA<br>02SBT FLAG REPA<br>03SBT FLAG REPA<br>04SBT IVA REPA<br>05SBT LALO REPA<br>05SBT HALO REPA<br>11SBT DESCR.PLU<br>12SBT*PREZZO PLU<br>13SBT REPARTO PLU<br>21SBT ORA<br>22SBT DATA<br>23SBT FLAG SCONTI | 30SBT<br>31SBT<br>32SBT<br>32SBT<br>33SBT<br>35SBT<br>39SBT<br>40SBT<br>40SBT<br>41SBT<br>91SBT<br>92SBT<br>95SBT<br>95SBT<br>97SBT<br>99SBT | CLICHE' 1<br>2<br>3<br>4<br>5<br>6<br>SEQUENZA LET<br>MESSAGGI<br>FLAG SISTEMA<br>FLAG OPERATO<br>ARROTONDAMEN<br>NRO CASSA<br>ALIQUOTE IVA<br>ABIL CLICHE'<br>CAMBIO VALUT<br>DECIMALI VAL<br>PESO VALUTA<br>TEST VARI<br>LETTURA MF<br>FISCALIZZAZ |
| $\sim\!\!\sim\!\!\sim\!\!\sim\!\!\sim\!\!\sim\!\!\sim\!\!\sim\!\!\sim\!\!\sim\!\!\sim\!\!\sim\!\!\sim\!\!$                                                                                                    |                                                                                                    |                                                                                                    |

(scontrino ottenuto premendo 1 seguito dal tasto\_? in assetto Registrazione).

Anche se non specificato nelle procedure che seguono si ricordi che è sempre possibile interrompere la fase di programmazione agendo sul tasto \_C.

# 5.2 ISTRUZIONI PER LA PROGRAMMAZIONE

Nei paragrafi seguenti vengono riportate le procedure dettagliate per programmare i vari parametri, suddivise per gruppi omogenei; per ogni gruppo vengono riportate note esplicative di carattere generale.

## 5.2.1 Programmazione di diciture contenenti lettere alfabetiche

| .0<br>.1<br>.3<br>.4<br>.6<br>7<br>8<br>9 | 01234 56789<br>*4)H R Σ약ΰ<br>!+5?I SØΦ±ϋ<br>i,64J T៖Ψ₹ὑ<br>#-7AK U¥9Łż<br>8BL VΓäħż<br>%/9CM WΔảň<br>&0:DN XΛåå<br>'1;EO YΞ¤ä<br>(2 <fp 209ä<br="">)3=GQ ßΠἐἑ</fp> |  |  |
|-------------------------------------------|----------------------------------------------------------------------------------------------------|--|--|

In alcuni casi è necessario programmare delle diciture alfabetiche (per es. nome dell'esercizio, descrizione dei reparti, ecc.). Le scritte si realizzano trasformando ogni lettera dell'alfabeto in un corrispondente **codice di due cifre**, secondo la **tabella caratteri** ottenibile in stampa mediante la funzione di Aiuto.

Ogni riga dello scontrino può contenere sino a un massimo di 18 caratteri compresi gli spazi in bianco.

### Esempio

Si vuole programmare la parola CAFFE'; si dovrà premere in successione

35 33 38 38 37 07.

## 5.2.2 Indicazioni relative a Reparti e PLU

Nel programmare i PLU, si ricordi che un PLU può essere utilizzato solo dopo averlo collegato ad un reparto; la descrizione è invece opzionale (se non viene inserita, si utilizza quella del reparto corrispondente), così come è opzionale il prezzo (se non inserito dovrà essere digitato al momento della vendita).

I controlli e le opzioni legati ad un reparto vengono attivati anche per tutti i PLU collegati al reparto stesso.

## 5.2.3 Descrizione dei Reparti

### procedura:

- 1. impostare il codice 01 seguito da \_SBT
- 2. premere il reparto desiderato <u>**REP1**</u>, <u>**REP2**</u> ... oppure digitare n° reparto e <u>**#REP**</u>
- **3.** digitare la descrizione desiderata con il metodo descritto al precedente parag. 5.2.1, rispettando il limite dei 18 caratteri.
- 4. premere SBT
- 5. ripetere i punti da 2 a 4 per tutti i reparti desiderati
- 6. concludere premendo TOTALE

## 5.2.4 Prezzo per Reparto

### procedura:

1. impostare il codice 02 seguito da \_\_\_\_\_

- 2. premere il tasto del reparto desiderato <u>REP1</u>, <u>REP2</u> ... oppure digitare n° reparto e <u>#REP</u>
- 3. digitare il prezzo desiderato
- 4. premere SBT
- 5. ripetere i punti da 2 a 4 per tutti i reparti desiderati
- 6. concludere premendo TOTALE.

## 5.2.5 "Flag" reparto

Ogni reparto dispone di **quattro parametri** di opzioni (flag), che vengono inseriti componendo un numero di quattro cifre, ciascuna delle quali assume il seguente significato:

- prima cifra: se 1, l'attivazione durante la vendita del corrispondente reparto, come prima battuta di uno scontrino, causa l'immediata chiusura dello scontrino stesso;
- seconda cifra: se 1, l'attivazione del reparto non genera una vendita bensì un reso;
- terza cifra: se 1, il corrispondente reparto non accetta moltiplicazioni con quantità superiori a 99;
- quarta cifra: se 1, il corrispondente reparto non accetta moltiplicazioni con quantità decimali ed a fine scontrino nello stampare il numero di pezzi venduti viene sommata l'effettiva quantità digitata. Se 0 invece accetta quantità decimali ed a fine scontrino somma come pezzi venduti sempre 1 indipendentemente dalla quantità inserita.

### procedura:

1. impostare il codice 03 seguito da <u>\$BT</u>

- 2. premere il reparto desiderato **REP1**, **REP2** ... oppure digitare n° reparto e **#REP**
- 3. digitare le quattro cifre di opzioni
- 4. premere SBT
- 5. ripetere i punti da 2 a 4 per tutti i reparti desiderati
- 6. concludere premendo TOTALE

## 5.2.6 Aliquota I.V.A. del Reparto

La gestione I.V.A. viene effettuata indicando per ogni reparto il **gruppo I.V.A.** di appartenenza; per gruppo I.V.A. si intende un numero di una cifra compreso tra 0 e 4.

Con una separata parametrizzazione (vedere il parag. 5.2.30), si programmano sulla macchina le aliquote corrispondenti ad ognuno dei gruppi 0, 1, 2, ... .

Un'eventuale variazione delle aliquote I.V.A. può essere impostata quindi sulla macchina operando solo sulla tabella I.V.A. e lasciando inalterati i gruppi I.V.A. programmati nei reparti e per i PLU.

- 1. impostare il codice 04 seguito da <u>SBT</u>
- premere il reparto desiderato <u>REP1</u>, <u>REP2</u> ... oppure digitare n° reparto e <u>#REP</u>
- 3. digitare la cifra del gruppo I.V.A.
- 4. premere <u>SBT</u>
- 5. ripetere i punti da 2 a 4 per tutti i reparti desiderati
- 6. concludere premendo TOTALE

## 5.2.7 LALO (limite minimo di valore) per il Reparto

Quando impostato, il limite LALO fa sì che la macchina rifiuti, sullo specifico reparto, vendite di valore inferiore al programmato.

### procedura:

- 1. impostare il codice 05 seguito da <u>\$BT</u>
- 2. impostare il reparto desiderato **REP1**, **REP2** ... oppure digitare n° reparto e **#REP**
- 3. impostare il limite minimo
- 4. premere SBT
- 5. ripetere i punti da 2 a 4 per tutti i reparti desiderati
- 6. concludere premendo TOTALE.

## 5.2.8 HALO (limite massimo di valore) per il Reparto

Quando impostato, il limite HALO fa sì che la macchina rifiuti, sullo specifico reparto, vendite di valore superiore al programmato.

- 1. impostare il codice 06 seguito da SBT
- 2. impostare il reparto desiderato **REP1**, **REP2** ... oppure digitare n° reparto e **#REP**
- 3. impostare il limite massimo
- 4. premere SBT
- 5. ripetere i punti da 2 a 4 per tutti i reparti desiderati
- 6. concludere premendo TOTALE.

## 5.2.9 Descrizione dei PLU

### procedura:

- 1. impostare il codice 11 seguito da <u>SBT</u>
- 2. impostare il numero del PLU desiderato e \_PLU\_
- **3.** digitare la descrizione desiderata con il metodo descritto al precedente parag. 5.2.1, rispettando il limite dei 18 caratteri.
- 4. premere SBT
- 5. ripetere i punti da 2 a 4 per tutti i PLU desiderati
- 6. concludere premendo TOTALE

### 5.2.10 Prezzo dei PLU

### procedura:

- 1. impostare il codice 12 seguito da SBT
- 2. impostare il numero del PLU desiderato e PLU
- 3. impostare il prezzo desiderato
- 4. premere SBT
- 5. ripetere i punti da 2 a 4 per tutti i PLU
- 6. concludere premendo TOTALE

## 5.2.11 Reparto del PLU (collegamento dei PLU ai Reparti)

### procedura:

1. impostare il codice 13 seguito da <u>SBT</u>

- 2. impostare il numero del PLU desiderato e PLU
- 3. premere il reparto a cui collegare il PLU <u>REP1</u>, <u>REP2</u>... oppure digitare n° reparto e premere <u>#REP</u>
- 4. ripetere i punti da 2 a 3 per tutti i PLU
- 5. concludere premendo TOTALE

## 5.2.12 Informazioni generali sugli sconti

La macchina dispone di tre tasti  $(\cancel{91}, \cancel{92}, \cancel{93})$  per effettuare variazioni di prezzo. Tali tasti possono assumere sia la funzione di sconto che di maggiorazione; la variazione può essere applicata in percentuale o in valore.

L'entità della variazione in percentuale o in valore può essere preprogrammata, e comunque reimpostata da tastiera al momento dell'utilizzo.

Anche se non si intende preprogrammare un valore di sconto/maggiorazione, è necessario indicare alla macchina la specifica modalità di utilizzo di ciascuno dei tre tasti (sconto o maggiorazione, in cifra o in percentuale).

## 5.2.13 "Flag" sconti/maggiorazioni

La funzione dei tasti variazione prezzo può essere personalizzata mediante alcuni flag. Ogni tasto dispone di quattro parametri di opzione (flag) con il seguente significato:

prima cifra: se 1, il tasto funziona come maggiorazione, se 0 come sconto;

- seconda cifra: se 1, il tasto viene utilizzato per variazioni in valore assoluto, se 0 per variazioni in percentuale;
- terza cifra: se posta ad 1 impedisce l'uso del tasto per l'effettuazione di variazioni prezzo sugli articoli;
- quarta cifra: se posta a 1 impedisce l'uso del tasto per l'effettuazione di variazioni prezzo sul subtotale.

### procedura:

- 1. impostare il codice 23 seguito da \_SBT
- 2. digitare le quattro cifre desiderate (flag delle opzioni)
- 3. concludere premendo il tasto specifico <u>%1</u>, <u>%2</u> o <u>%3</u>.

## 5.2.14 Entità di sconto o maggiorazione

- 1. impostare il codice 24 seguito da \_\_\_\_\_\_
- digitare il valore assoluto o la percentuale da preprogrammare
- 3. concludere premendo il tasto specifico <u>%1</u>, <u>%2</u> o <u>%3</u>.
- AVVERTENZA: La cifra preprogrammata con questa programmazione 24 viene azzerata dalla precedente programmazione 23 (paragrafo 5.2.13); è quindi necessario effettuare prima la programmazione 23 (flag sconti/maggiorazioni) e successivamente la 24 (entità dello sconto o maggiorazione).

## 5.2.15 Inserimento di descrizioni negli scontrini

Tutte le descrizioni alfanumeriche che la macchina utilizza (intestazioni di inizio scontrino, messaggio di cortesia, sconti, pagamenti, ecc.) possono essere modificate mediante le programmazioni che seguono.

Come già detto, ogni descrizione può essere lunga fino a 18 caratteri, compresi gli spazi in bianco.

L'intestazione degli scontrini può essere modificata solo appena **dopo una chiusura fiscale**; dopo aver variato l'intestazione, è necessario eseguire la procedura "Abilita CLI-CHÈ" (vedere il parag. 5.2.18).

## 5.2.16 "CLICHÈ" (intestazione degli scontrini)

- 1. impostare il codice corrispondente <u>alla riga</u> che si vuole programmare da 30 a 35 seguito da <u>SBT</u>
- **2.** digitare la descrizione desiderata con il metodo descritto al precedente parag. 5.2.1, rispettando il limite dei 18 caratteri.
- 3. premere TOTALE
- **IMPORTANTE:** Si ricorda che, in ottemperanza alle disposizioni di legge, è obbligatorio programmare l'intestazione; il registratore controlla che almeno la 6ª riga di intestazione sia stata utilizzata.

## 5.2.17 Messaggi descrittivi programmabili

Alle funzioni di variazione prezzo, causali di pagamento ed altre corrispondono, sia nell'uso che nei rapporti giornalieri, descrizioni programmabili che possono essere modificate liberamente.

### procedura:

- 1. impostare il codice 39 seguito da <u>SBT</u>
- 2. impostare il numero del campo desiderato e \_SBT\_

I valori accettati per il "numero campo" sono i seguenti:

- 07 = prima riga del messaggio di cortesia
- 08 = seconda riga
- 09 = descrizione legata al tasto <u>%1</u>
- 10 = descrizione legata al tasto 32
- 11 = descrizione legata al tasto <u>%3</u>
- 12 = descrizione legata alla funzione arrotondamento
- 13 = descrizione legata alla valuta estera numero 1
- 14 = descrizione legata alla valuta estera numero 2
- **15** = descrizione legata alla valuta estera numero 3
- 16 = descrizione legata alla valuta estera numero 4
- 17 = descrizione legata al tasto contanti
- 18 = descrizione legata al tasto assegni
- **19** = descrizione legata al tasto credito
- 20 = descrizione legata al tasto carta credito
- 21 = descrizione legata alla condizione di pagamento 5
- 22 = descrizione legata alla condizione di pagamento 6

- **3.** digitare la descrizione desiderata con il metodo già descritto (parag. 5.2.1) rispettando il limite di 18 caratteri.
- 4. premere SBT
- ripetere i punti da 2 a 3 per tutte le descrizioni da programmare
- 6. premere TOTALE

## 5.2.18 Abilita CLICHÈ

L'intestazione programmata non è immediatamente attiva, ma può invece essere utilizzata dalla macchina solo dopo essere stata "convalidata"; l'attivazione di tale funzione provvede, in sostanza, a scrivere permanentemente in memoria fiscale l'intestazione stessa.

Tale operazione è necessaria solo se la macchina è fiscalizzata; al momento della fiscalizzazione, la prima intestazione programmata viene automaticamente convalidata.

- 1. impostare il codice 92 seguito da <u>SBT</u>
- 2. impostare, a titolo di sicurezza, il codice di controllo, costituito dalle ultime 4 cifre della matricola fiscale della specifica macchina
- 3. premere TOTALE
- ATTENZIONE: in caso di macchina fiscalizzata, la modifica di una qualunque riga dell'intestazione impedisce l'ulteriore effettuazione di scontrini fino a quando non viene eseguita la memorizzazione in memoria fiscale (convalida).

## 5.2.19 Informazioni generali sulle opzioni

Le modalità operative del registratore di cassa in determinate situazioni possono essere adattate alle preferenze dell'utilizzatore mediante l'attivazione o la disattivazione di alcune opzioni.

Ogni opzione, come di seguito descritta, può assumere i soli valori 0 (opzione non attiva) o 1 (opzione attiva).

### 5.2.20 Flag di sistema

Il registratore di cassa dispone di 32 parametri di opzioni (flag) che condizionano il comportamento specifico in varie situazioni operative.

Essi sono generalmente impostati dal tecnico in occasione della prima installazione; la funzione di AIUTO stampa l'elenco di tali flag e il loro esatto ordine di inserimento.

È comunque possibile modificare i flag di sistema uno alla volta lasciando inalterati gli altri.

### procedura:

1. impostare il codice 40 seguito da <u>SBT</u>

- impostare consecutivamente una cifra per il valore desiderato (0 o 1) e due cifre per il numero del flag da modificare da 00 a 31
- 3. premere TOTALE

Di seguito viene riportato l'elenco e una breve descrizione dell'impiego di ciascun flag di sistema.

### 00. No gestione I.V.A.

Quando attivato, esclude dall'operatività la gestione I.V.A.; non sarà più necessario programmare la tabella I.V.A. e nei rapporti non verrà più stampato alcun dato relativo all'I.V.A..

### 01. Legende display

Quando attivato fa sì che le prime 2 cifre del visore vengano impiegate per visualizzare delle sigle indicative del contesto operativo nel quale si trova la macchina. La funzione di AIUTO favorisce un elenco sempre aggiornato delle abbreviazioni utilizzate.

### 02. I.V.A. su scontrini

Quando attivato, la macchina stampa su ogni scontrino i dati di sco2poro dell'I.V.A. relativa allo scontrino stesso.

### 03. Totali I.V.A. su scontrini

Quando attivato, la macchina stampa su ogni scontrino il totale suddiviso in imponibile e imposta.

### 04. Flag mezzaltezza

Quando attivato, alcune righe di stampa (quelle che non hanno rilevanza fiscale) vengono stampate con caratteri più piccoli, in modo da ottenere un risparmio di carta e uno scontrino più facilmente interpretabile.

### 05. Flag eco tasti (attiva un segnale sonoro sui tasti)

Quando attivato, provoca l'emissione di un breve segnale sonoro in occasione della pressione di ogni tasto.

### 06. Flag azzera cassetto

Quando attivo, un'eventuale rimanenza nel cassetto a fine giornata, anche distribuita sulle varie condizioni di pagamento, viene automaticamente azzerata.

### 07. Flag matricola su non fiscali

Quando attivato, la macchina stampa il numero di matricola anche su tutti gli scontrini non fiscali.

### 08. Flag azzeramenti periodici

Quando attivato, eventuali richieste di azzeramento dei dati di periodo provocano, prima dell'azzeramento stesso, la stampa dei relativi dati.

### 09. CLICHÈ su scontrini no. fiscali

Quando attivato, l'intestazione viene stampata anche sugli scontrini non fiscali.

### 10. Flag stampa totale precedente

Quando attivato, stampa il totale dell'ultimo scontrino precedentemente emesso.

#### 11. Flag numero pezzi

Attiva la stampa del numero pezzi alla fine dello scontrino.

#### 12. Flag stampa codice

Attiva stampa codice PLU.

#### 13. Flag stampa subtotale

Attiva la stampa del subtotale.

### 14. Obbligo subtotale

Quando attivato, la macchina non consente di chiudere una registrazione se non viene prima premuto il tasto **SBT** 

### 15. Obbligo venditore

Quando attivato, la macchina non consente di effettuare uno scontrino di vendita se prima non è stata inserita l'indicazione del venditore.

### 16. ... 27. Non usati

### 28. Sempre acceso

Quando attivato, inibisce la funzione di spegnimento automatico a tempo che è normalmente inserita sulla macchina al fine di risparmio energetico. Tale funzione provvede a spegnere il registratore dopo circa 5 minuti di inattività.

### 29. Non usato

### 30. Non usato

### 31. Risparmio carta

Quando attivato, il programma provvede all'apertura di ogni scontrino, a far retrocedere la carta del giornale di fondo, ottenendo un sensibile risparmio di carta, seppur con una minore velocità operativa.

## 5.2.21 Impostazione dell'ora

Tale programmazione può essere effettuata solo immediatamente dopo un azzeramento dei dati di giornata.

### procedura:

- 1. impostare il codice 21 seguito da <u>SBT</u>
- impostare consecutivamente 3 gruppi di due cifre per ora, minuti, secondi
- 3. premere TOTALE

### 5.2.22 Impostazione della data

Tale programmazione può essere effettuata solo immediatamente dopo un azzeramento dei dati di giornata.

AVVERTENZA: Particolare cura deve essere posta nel non inserire un valore errato, in quanto questo potrebbe portare ad una condizione di errore non ricuperabile nella gestione fiscale del registratore di cassa.

- 1. impostare il codice 22 seguito da <u>SBT</u>
- impostare consecutivamente <u>3 gruppi</u> di due cifre per giorno, mese, anno e premere <u>TOTALE</u>; se la data così impostata dista più di un giorno da quella corrente, si otterrà la stampa del messaggio "ATTENZIONE: DATA LONTANA DALLA ATTUALE"; in ogni caso, procedere al punto 3

- 3. impostare nuovamente la data (giorno mese anno) e premere TOTALE
- 4. se le due impostazioni non sono identiche, la macchina continua a richiedere la reimpostazione del dato fino a quando due successive impostazioni risultano uguali altrimenti termina accettando il nuovo valore.

## 5.2.23 Flag pagamenti

I "flag pagamenti" sono quattro cifre associate a ciascuna forma di pagamento che la caratterizzano in alcune proprietà.

Ogni cifra può assumere valore 0 o 1, con il seguente significato:

- prima cifra: se 1 gli importi vengono considerati NON RI-SCOSSI (es. credito)
- seconda cifra: se 1 l'importo digitato può essere anche superiore al conto totale (e quindi accetta resto)
- terza cifra: se 1 la digitazione dell'importo è obbligatoria
- quarta cifra: se 1 gli importi vengono conteggiati nel netto cassetto.

- 1. impostare il codice 25 seguito da <u>SBT</u>
- 2. impostare le 4 cifre (flag pagamenti)
- 3. <u>concludere</u> con i tasti pagamento specifici (es.: <u>TOTALE</u>, <u>ASSEGNI</u>, ...).

## 5.2.24 Flag operatori

I "flag operatori" sono tredici cifre associate a ciascun operatore che consentono di controllare e limitare l'accesso dell'operatore stesso ad alcune operatività.

Ogni cifra può assumere valore 0 o 1, con il seguente significato:

- prima cifra: se 1 impedisce l'effettuazione di scontrini di vendita
- seconda cifra: se 1 impedisce l'effettuazione di storni
- terza cifra : se 1 impedisce l'effettuazione di resi
- quarta cifra: se 1 impedisce l'effettuazione di maggiorazioni/sconti
- quinta cifra: se 1 impedisce l'effettuazione di pagamenti diversi da contanti
- sesta cifra: se 1 impedisce l'effettuazione di entrate di cassa
- settima cifra :

se 1 impedisce l'effettuazione di prelievi

– ottava cifra :

se 1 impedisce l'effettuazione di acconti/saldi

nona cifra:

se 1 impedisce l'effettuazione delle letture L1 (ved. la Nota che segue)

- decima cifra: se 1 impedisce l'effettuazione delle letture L2 (ved. la Nota che segue)
- undicesima cifra: se 1 impedisce l'effettuazione degli azzeramenti
- dodicesima cifra: se 1 impedisce l'effettuazione delle programmazioni P1 e P2 (ved. la Nota che segue)
- tredicesima cifra: se 1 impedisce l'effettuazione delle programmazioni P2.

Nota: sugli scontrini di aiuto delle letture e delle programmazioni, le voci contrassegnate con un asterisco (\*) identificano rispettivamente le letture "L1" e le programmazioni "P1". Le voci senza asterisco identificano le letture "L2" e le programmazioni "P2"

### procedura:

- 1. impostare il codice 41 seguito da <u>SBT</u>
- impostare il numero dell'operatore interessato (da 2 a 4) e premere il tasto <u>SBT</u>
- 3. impostare le 13 cifre (flag operatori)
- 4. premere SBT
- 5. ripetere i punti da 2 a 4 per ogni operatore
- 6. premere TOTALE.
- Nota: i flag dell'operatore 1 non possono essere modificati in quanto è sempre autorizzato ad ogni operatività.

### 5.2.25 Sequenze delle letture

Tale programmazione si utilizza per impostare la sequenza di rapporti che devono essere avviati in assetto operativo -L- mediante il tasto  $\underline{X}$ .

- 1. impostare il codice 38 seguito da \_\_\_\_\_
- 2. impostare un massimo di 8 coppie di cifre, ognuna delle quali identifica un rapporto; utilizzare gli stessi codici che si utilizzano in assetto -L- per ottenere il rapporto desiderato

# 3. premere TOTALE

**Nota:** fare riferimento alla specifica funzione di AIUTO per ottenere l'elenco dei codici.

## 5.2.26 Impostazione dell'arrotondamento

Il totale del conto può essere arrotondato semplicemente premendo il tasto **ARROTON** (funzione non riportata sulla tastiera base; vedere il paragrafo 5.1.2).

L'arrotondamento viene eseguito automaticamente alla fine del conto solo se è stato precedentemente programmato il flag di obbligo subtotale (vedere il parag. 5.2.20). Quando l'arrotondamento è attivo, le unità, le decine o le centinaia possono essere arrotondate per difetto al valore zero oppure al valore superiore, inferiore o centrale.

Di seguito vengono illustrati i differenti criteri per l'arrotondamento e alcuni esempi pratici.

# Arrotondamento delle unità e relativo codice:

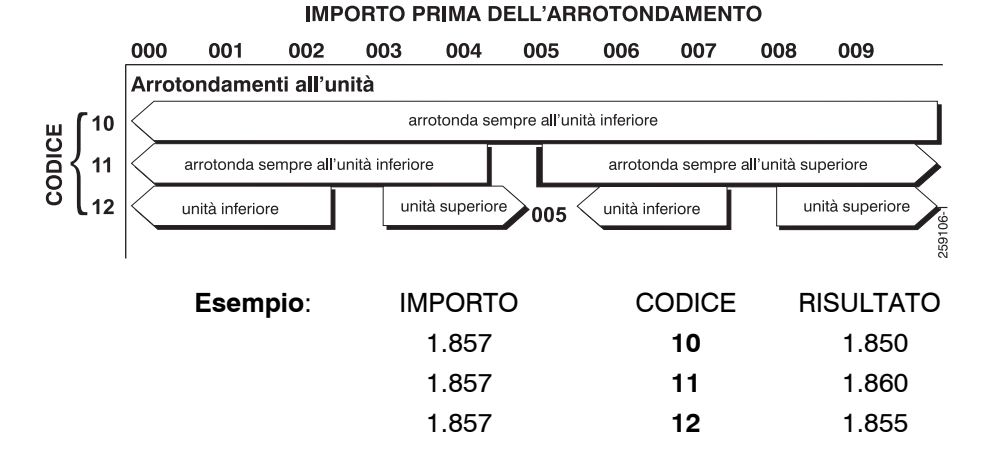

### Arrotondamento delle decine e relativo codice:

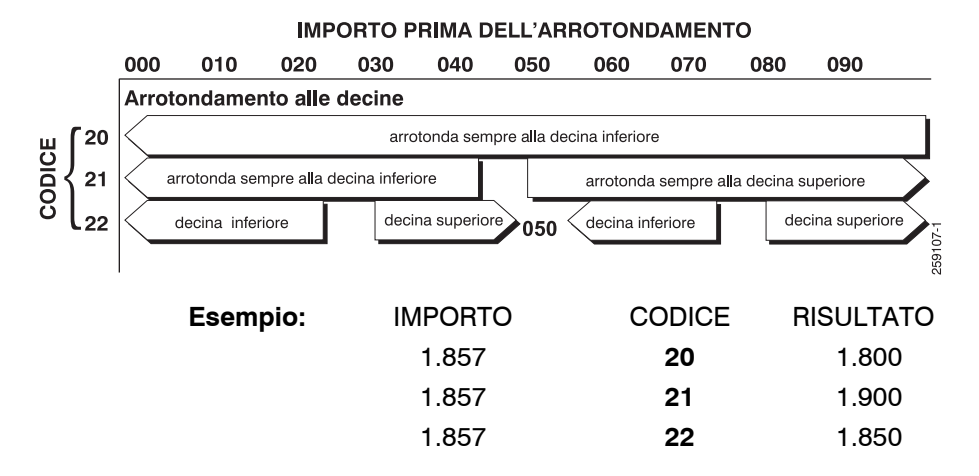

### Arrotondamento delle centinaia e relativo codice:

IMPORTO PRIMA DELL'ARROTONDAMENTO 000 100 200 300 400 500 600 700 800 900 Arrotondamento alle centinaia 30 arrotonda sempre alla centinaia inferiore CODICE arrotonda sempre alla centinaia inferiore arrotonda sempre alla centinaia superiore 31 32 centinaia inferiore centinaia superiore centinaia inferiore centinaia superiore € 500 259108-Esempio 1: IMPORTO CODICE RISULTATO 1.857 30 1.000 1.857 31 2.000 1.857 32 2.000 Esempio 2: CODICE RISULTATO IMPORTO 1.657 30 1.000 1.657 31 2.000 1.657 32 1.500

### procedura per l'impostazione dell'arrotondamento:

- 1. impostare il codice 46 seguito da <u>SBT</u>
- 2. impostare il codice di arrotondamento desiderato
- 3. premere TOTALE

Per l'emissione <u>di scontrini</u> con arrotondamento è obbligatorio premere il tasto **SBT** prima della chiusura del conto.

## 5.2.27 Cambio valuta

Il registratore di cassa può memorizzare il rapporto di cambio di 4 valute straniere, visualizzare i totali e subtotali in valuta e accettare i pagamenti.

Per ogni valuta estera devono essere programmati 3 parametri:

- nome della valuta (vedere par. 5.2.17)
- numero di cifre decimali previste per la valuta (vedere par. 5.2.28)
- rapporto di cambio.

In particolare, il rapporto di cambio deve essere inteso come:

"entità di lire richiesta per ottenere una unità di valuta estera".

| Es: | Valuta locale | Valuta estera | Rapporto di cambio |
|-----|---------------|---------------|--------------------|
|     | Lire          | USD (\$)      | ~1650              |
|     | Lire          | Marco         | ~990               |
|     | Lire          | Yen           | ~14,5              |
AVVERTENZA: per il rapporto di cambio sono ammessi valori con un massimo di cinque cifre intere ed un massimo di otto cifre decimali dopo la virgola. Si consideri tuttavia che il calcolo del cambio valuta viene effettuato considerando **solo le prime quattro cifre significative** del rapporto di cambio impostato. Il rapporto di cambio effettivamente utilizzato sarà quello stampato sullo scontrino emesso al termine della programmazione.

#### procedura:

- 1. impostare il codice 94 seguito da <u>SBT</u>
- 2. impostare il numero valuta e <u>SBT</u>
- 3. impostare il rapporto di cambio e <u>SBT</u>
- 4. ripetere i punti da 2 a 3 per ogni valuta
- 5. concludere premendo TOTALE.

### 5.2.28 Decimali valuta

Per ciascuna delle quattro valute è possibile impostare il numero di decimali previsti sulla valuta stessa; i valori accettabili sono 0 o 2.

#### procedura:

- 1. impostare il codice 95 seguito da <u>SBT</u>
- 2. impostare il numero valuta e <u>SBT</u>
- 3. impostare il numero di decimali (0 o 2) e \_\_\_\_\_\_
- 4. ripetere i punti da 2 a 3 per ogni valuta

# 5. concludere premendo TOTALE.

Nota: se la valuta estera prevede frazioni decimali (esempio decimi e centesimi di dollaro) è importante per una buona precisione di calcolo impostare il numero di decimali al valore 2.

#### 5.2.29 Numero cassa

#### procedura:

- 1. impostare il codice 49 seguito da <u>SBT</u>
- 2. impostare il numero cassa di due cifre (da 00 a 15)
- 3. concludere premendo TOTALE

#### 5.2.30 Aliquote I.V.A.

Per il funzionamento del registratore, **è obbligatorio** impostare la percentuale I.V.A. per ciascuno dei quattro gruppi gestiti. Tale programmazione viene automaticamente salvata nella memoria fiscale; può essere effettuata solo dopo un azzeramento dei dati di giornata.

#### procedura:

- 1. impostare il codice 91 seguito da <u>SBT</u>
- impostare consecutivamente quattro gruppi di due cifre indicanti le quattro percentuali I.V.A.
- 3. concludere premendo TOTALE
- **Nota:** in effetti, il registratore gestisce cinque gruppi I.V.A. ma per l'ultimo gruppo la percentuale è fissata a 0 (zero) e non può essere variata.

## 5.2.31 Lettura della memoria fiscale

AVVERTENZA: la lettura della memoria fiscale può essere effettuata solo su registratore di cassa fiscalizzato.

Tale programmazione consente di stampare, anche a distanza di tempo, il corrispettivo incassato e la sua ripartizione I.V.A., in qualsivoglia giorno o intervallo di giorni; tale possibilità è richiesta dalla legge ma consente comunque anche all'utilizzatore di conoscere, ad esempio, i dati dell'I.V.A. o dei corrispettivi, riferiti a qualunque periodo desiderato (mese, trimestre, anno, ...).

#### procedura:

- 1. impostare il codice 98 seguito da <u>SBT</u>
- **2.** se si vuole che la lettura dei dati incominci da una chiusura diversa dalla prima digitare
  - 4 cifre e <u>**REP1**</u> per specificare il **numero** della prima chiusura

oppure

- 6 cifre e <u>REP1</u> per specificare la data della prima chiusura
- **3.** se si vuole che la lettura dei dati finisca ad una chiusura diversa dall'ultima digitare
  - 4 cifre e <u>**REP2**</u> per specificare il **numero** dell'ultima chiusura

#### oppure

 6 cifre e <u>**REP2**</u> per specificare la **data** dell'ultima chiusura

- 4. digitare
  - il tasto <u>TOTALE</u> per ottenere la stampa dei soli totali corrispettivi e I.V.A. totalizzati tra le due chiusure specificate

### oppure

 le ultime cifre a destra della matricola fiscale della macchina e **TOTALE** per ottenere la stampa analitica del valore dei corrispettivi e dell'I.V.A. di ogni chiusura compresa tra le due specificate.

# Capitolo 6 - INFORMAZIONI AGGIUNTIVE

## 6.1 GLI OBBLIGHI FISCALI

Il vostro registratore di cassa è un **Misuratore Fiscale** conforme alle disposizioni di legge vigenti e quindi idoneo al rilascio di scontrini fiscali per la certificazione delle operazioni di commercio.

L'adozione di un Misuratore Fiscale per il commercio su aree pubbliche, comporta una serie di precisi adempimenti da parte dell'utilizzatore, che di seguito vi riassumiamo.

#### 6.1.1 Intestazione dello scontrino

L'intestazione dello scontrino deve contenere, a cura dell'utilizzatore l'esatta ragione sociale, completa di indirizzo e partita I.V.A..

Per gli esercenti attività di vendita ambulante, deve essere riportata l'esatta dizione:

 REC N
 ......

 CCIAA
 ......

 P.I.V.A.
 ......

L'impostazione dell'intestazione dello scontrino e la sua memorizzazione permanente in memoria fiscale è descritta nel Capitolo 5 *"Programmazione"* del presente manuale.

## 6.1.2 Dichiarazione di installazione

L'installazione del Misuratore Fiscale deve essere notificata all'Uff. Prov.le I.V.A., tramite apposita dichiarazione fornita in dotazione al misuratore fiscale.

Riportiamo di seguito il testo integrale dell'Art. 19 del Decreto 30 marzo 1992:

"entro il giorno non festivo successivo a quello della installazione dell'apparecchio Misuratore Fiscale, l'utente deve darne comunicazione al competente ufficio delle Imposte sul Valore Aggiunto, mediante apposita dichiarazione compilata in conformità al modello allegato sub-B al presente Decreto e contenente tutti i dati e le notizie ivi previste".

Riportiamo di seguito alcune indicazioni per la compilazione dell'apposita dichiarazione:

"L'avvenuta installazione dell'apparecchio deve essere comunicata dall'utente al competente Ufficio I.V.A.; l'obbligo riguarda sia gli apparecchi acquisiti ed installati a titolo definitivo, sia quelli installati temporaneamente o a titolo precario, come ad esempio nei casi di prova, prestito, sostituzione temporanea per guasto (cfr. Art. 4 del D.M. 4.4.90 - Parte I, Par. 9.4)".

La dichiarazione deve essere sottoscritta anche dal tecnico e deve essere presentata in duplice esemplare all'Ufficio I.V.A., nello stesso giorno dell'avvenuta installazione o, al massimo, entro il primo giorno successivo non festivo.

## 6.1.3 Libretto di dotazione fiscale

La dotazione del vostro registratore di cassa include il cosiddetto "Libretto di dotazione per apparecchio Misuratore Fiscale".

In esso vengono annotati gli estremi della vostra apparecchiatura insieme ai dati identificativi Vostri e dei tecnici incaricati dell'assistenza.

Tra i vostri dati identificativi, vi raccomandiamo di trascrivere la partita I.V.A. ed eventualmente il REC N. e la CCIAA già citati.

Inoltre, qualora si rendesse necessario intervenire sul vostro Misuratore Fiscale, **dovrete** annotare sullo spazio appositamente previsto, la data/ora della richiesta.

Il tecnico completerà in seguito l'annotazione riportando la descrizione della soluzione adottata.

Vi raccomandiamo di custodire opportunamente il libretto, avendolo comunque disponibile per l'eventualità sopra descritta.

In caso di furto o smarrimento, è necessario presentare una formale denuncia all'Autorità Giudiziaria (Carabinieri o Polizia) nonché al proprio Ufficio I.V.A..

### 6.1.4 Stampa dell'ora sullo scontrino fiscale

Riportiamo di seguito un estratto del punto 2.13 dell'art. 4 del D.M. 30 Marzo 1992.

"L'informazione oraria .....non è possibile modificare l'ora se è già stato emesso uno scontrino fiscale". Per una corretta programmazione dell'ora (e della data) da riportare sullo scontrino del misuratore fiscale, consultare il presente manuale ai par. 5.2.21 e 5.2.22.

#### 6.1.5 La carta termica

Il registratore di cassa è equipaggiato con una stampante termica. Essa utilizza una particolare tecnica di stampa che richiede l'utilizzo di una carta speciale.

La carta da utilizzare deve essere conforme a precise caratteristiche stabilite dalla Legge.

Per l'identificazione della carta, la Ditta produttrice stamperà sul retro la sigla della Ditta ed il codice della carta stessa.

Sul margine e per tutta la lunghezza del rotolo, troverete stampati gli estremi della certificazione di conformità e la data di scadenza (dopo la quale la carta non è più idonea).

La normativa definisce inoltre le norme di conservazione della carta termica recante dati fiscalmente rilevanti (giornale di fondo, scontrino di chiusura, scontrino di lettura della memoria fiscale).

In sintesi, tale norma stabilisce di utilizzare, per la conservazione dei rotoli già stampati, un contenitore opaco, diverso da Polivinilcloruro (PVC, la comune plastica), al cui interno la temperatura non sia superiore ai 35°C e l'umidità relativa sia inferiore all'80%.

## 6.2 GLOSSARIO

assetto (operativo) stato attuale del registratore di cassa

chiusura fiscale operazione compiuta, a norma di legge, una volta al giorno dall'operatore, mediante la quale si ottiene un rapporto sintetico dell'attività registrata nel corso della giornata, e contemporaneamente si azzerano tali dati e si registrano in memoria fiscale per un eventuale richiamo successivo

display LCD unità per la rappresentazione visiva di numeri e simboli basata sulla tecnologia dei cristalli liquidi

fiscalizzazione operazione irreversibile eseguibile una ed una sola volta dal tecnico di assistenza, dopo la quale il registratore di cassa è in grado di emettere scontrini fiscalmente validi e di totalizzarli in memoria fiscale

fondo cassa dotazione iniziale di denaro in cassa, o successivi versamenti in cassa; viene registrata a scopo di controllo del denaro giacente nel cassetto

intestazione fino a 6 righe di descrizione libera che vengono stampate in testa ad ogni scontrino fiscale; sono programmate a cura dell'utilizzatore e **devono contenere per legge** la denominazione o ragione sociale, partita I.V.A. e ubicazione dell'esercizio

libretto fiscale libro in dotazione al registratore di cassa sul quale il tecnico di assistenza deve annotare vari dati quali la data di installazione e di fiscalizzazione, nonché gli eventuali interventi tecnici effettuati; deve essere conservato dal proprietario del registratore di cassa CAPITOLO 6 ===

| logotipo fiscale       | rappresentazione stilizzata delle lettere MF, realiz-<br>zata mediante uno stile grafico caratteristico; deve<br>comparire come ultima riga su ogni scontrino fi-<br>scalmente valido; la sua presenza caratterizza gli<br>scontrini fiscali                                     |
|------------------------|----------------------------------------------------------------------------------------------------|
| matricola              | è il numero di serie dell'apparecchio; compare in-<br>sieme al logotipo su ogni scontrino fiscale                                                                                                    |
| memoria fiscale        | speciale dispositivo elettronico, sigillato e bloccato<br>all'incastellatura dell'apparecchio, atto a raccoglie-<br>re giornalmente, all'atto della chiusura fiscale, tutti i<br>principali dati di rilevanza fiscale                                                            |
| parametrizzazione      | operazione mediante la quale si inseriscono nella<br>memoria del registratore di cassa tutti quei dati<br>(parametri) necessari a caratterizzarne il funziona-<br>mento per ricalcare le specifiche esigenze dell'uti-<br>lizzatore                                              |
| PLU                    | (dalle iniziali di Price Look Up) permette di indivi-<br>duare con un codice un certo numero di articoli<br>maggiormente venduti, così da poterne memoriz-<br>zare nel registratore di cassa descrizione e prezzo,<br>e poterne seguire esattamente l'andamento delle<br>vendite |
| rapporto               | stampa, a scopo di controllo gestionale, di una se-<br>lezione dei totalizzatori mantenuti od elaborati dal<br>registratore di cassa                                                                                                    |
| reparto (merceologico) | raggruppamento, a scopo statistico, di merci o-<br>mogenee; durante le fasi di vendita, l'operatore in-<br>dica a quale reparto appartiene la merce in corso<br>di registrazione; in questo modo ottiene sullo                                                                   |

scontrino una descrizione idonea, ed alla fine della giornata un rapporto di utilità gestionale che ripartisce le vendite tra i vari reparti

reso ritorno di merce precedentemente venduta

- revisione software numero identificativo mediante il quale si individuano successive versioni del software che controlla il registratore di cassa; il continuo miglioramento del prodotto porta a volte ad effettuare modifiche sul software; mediante l'indicazione del livello di revisione è possibile individuare quello correntemente in uso
- scontrino fiscale documento emesso a norma di legge in occasione della vendita di beni; viene prodotto tramite speciali registratori di cassa (detti misuratori fiscali) approvati dal ministero delle finanze; deve contenere almeno i seguenti dati: ragione sociale dell'esercizio completa di partita I.V.A., natura dei beni e prezzo, importo totale, data, ora, numerazione progressiva, matricola e logotipo fiscale
- sigillo fiscale sigillo in piombo mediante il quale si assicura la non manomissione da parte di alcuno del misuratore fiscale; viene apposto inizialmente dall'UTE o dall'UTIF e può essere rimosso solo dal tecnico di assistenza autorizzato, che alla fine dell'intervento lo sostituisce con altro recante il proprio numero identificativo
- stampante termica unità di stampa che sfrutta la caratteristica propria di speciali tipi di carta, di cambiare colore quando sottoposti a temperature elevata; non è richiesto

l'impiego di nastri inchiostratori, ma per il funzionamento è necessaria carta di tipo termica; veloce e silenziosa

storno correzione di una operazione effettuata

totalizzatore unità di memoria nella quale vengono di volta in volta sommati, a cura del software del registratore di cassa, dati omogenei (es: gli importi di tutti i pagamenti effettuati in contanti); ogni totalizzatore viene azzerato o automaticamente ad ogni azzeramento fiscale, o su richiesta dell'operatore nel momento voluto; si hanno così rispettivamente totalizzatori giornalieri o periodici.

# 6.3 CARATTERISTICHE TECNICHE

- Misuratore fiscale termico idoneo anche all'uso ambulante
- Stampante a doppia stazione (scontrino e giornale); larghezza carta 38 mm; velocità superiore a 15 righe/secondo
- Tastiera con protezione antipolvere
- Due visori con display LCD a 10 cifre e 8 indicatori; altezza 15 mm
- n. 12 reparti merceologici
- n. 200 PLU
- n. 3 funzioni di sconto / maggiorazione
- Sconto sul subtotale/arrotondamento
- n. 6 possibilità di pagamento
- Cambio valuta: 4 valute estere
- Calcolo del resto
- Possibilità di annullo, storno precedente, reso
- Entrate ed uscite di cassa / recupero crediti
- n. 20 diversi rapporti di cassa, anche statistici e grafici
- Gestione I.V.A.
- Peso netto 3,7 kg
- Batterie interne ricaricabili per funzionamento in assenza di rete

- Caratteristiche fisiche: altezza: 135 mm larghezza: 305 mm profondità: 300 mm
- Caratteristiche elettriche:
   alimentazione in bassa tensione mediante batterie interne;
   adattatore caricabatterie fornito in dotazione idoneo per il
   collegamento alla rete elettrica (230 V 50 Hz, 15 VA)
- Autonomia a batteria carica (valori di riferimento):
  - superiore a 1500 scontrini di 15 righe di 15 caratteri ognuna con frequenza di 6 scontrini al minuto in emissione continua
  - superiore a 600 scontrini di 15 righe di 15 caratteri ognuna con frequenza di 1 scontrino al minuto (come da normativa).